# **User Manual**

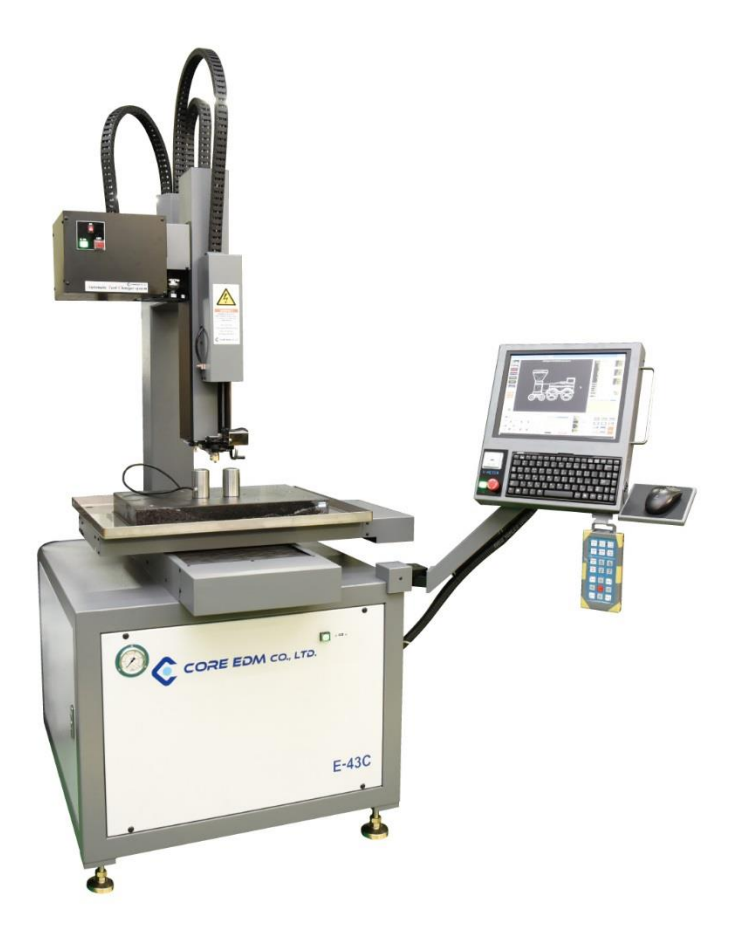

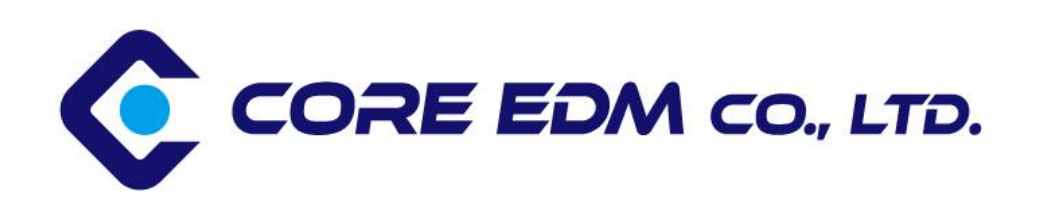

# \* Cautions for Installation and Users \*

- 1). Installation and use are prohibited in the following areas.
- 1) Where there is a lot of dust
- 2 Avoid high humidity or water faucets
- ③ Where ambient temperature is high
- ④ Where combustible gas is generated
- (5) Where work environment is complex and there is a lot of bump
- 2) Comply with power connection method
- 1) Input voltage: 208V, 220V, 240V, 480V / 3Phase
- 2 Connect electrical wiring without twist and avoid moisture.
- ③ Always ground the machine body.
- ④ Be sure to turn off the power during operation.

(5) When moving the main unit or changing the power source, be sure to contact customer service and headquarters before taking action.

3) User compliance requirement

① Do not open, modify or change the product.

② If an error occurs, please contact customer service.

③ Be careful when moving the W axis. (Check the height of the workpiece and operate.)

④ Check the connection between the table and workpiece. (If the workpiece is rusted or the surface is uneven, the machining will not be smooth.)

⑤ Regularized mechanical inspection is required. (Grease the table and moving parts.)

- 6 Do not touch workpiece or electrode rod during operation.
- ⑦ Be careful not to let water get inside the machine.

# Moving method

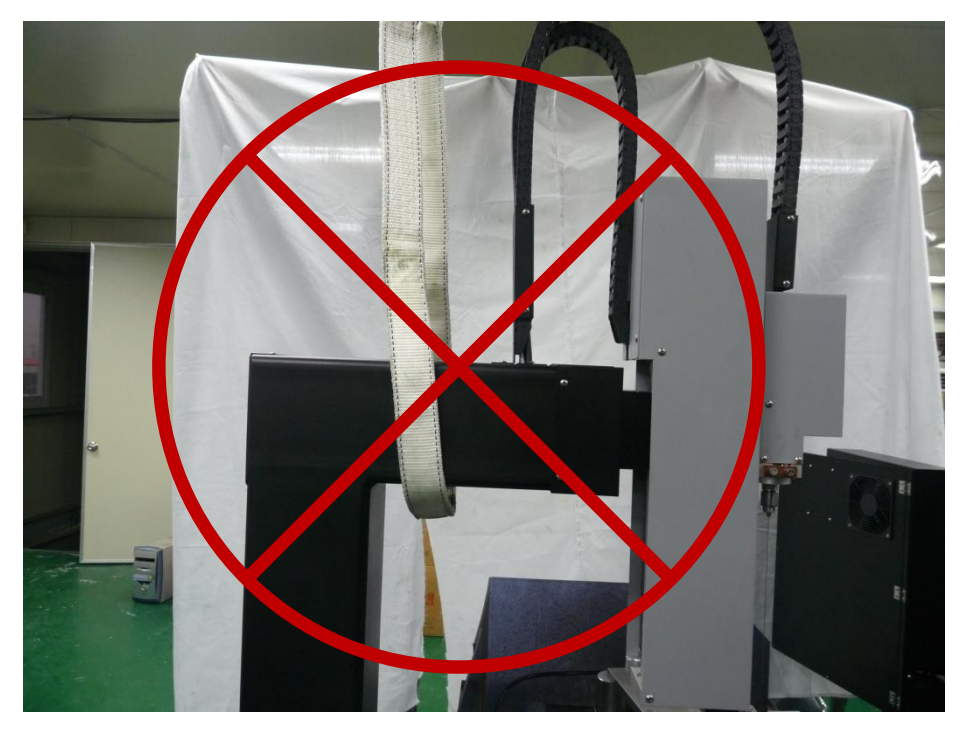

# <Warning> Upper crane work prohibited

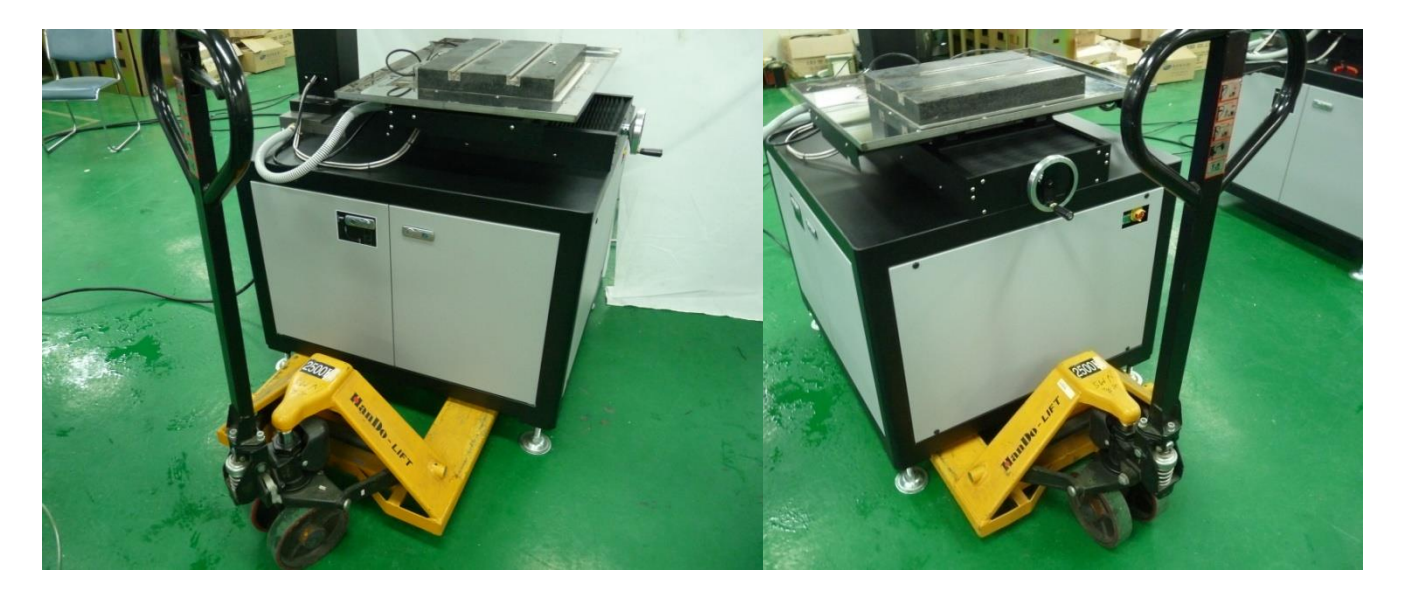

> Use forklift and handlebar on the front or side

# Leveling method - 1

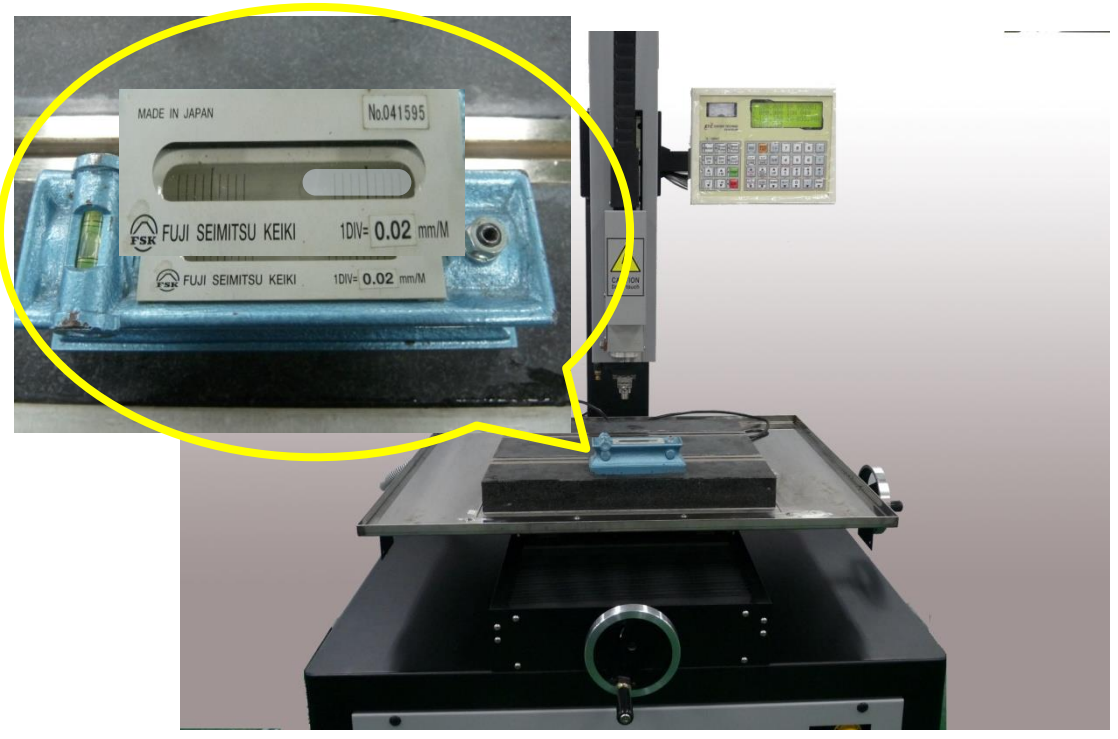

- 1. Place the level in the X-axis direction.
- 2. If the position of the water drop is on the right side, the right side is high.

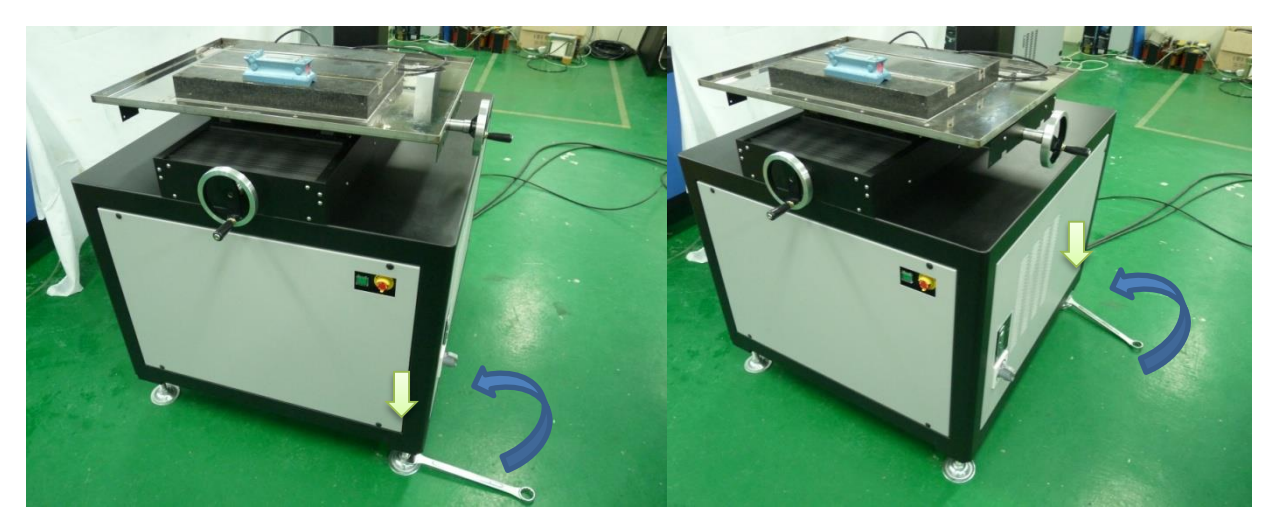

3. Turn the leveling bolt on the machine's right side counterclockwise to lower the right side.

- 4. Turn the leveling bolt on the machine's left side clockwise to raise the left side.
- 5. Balance the front and rear leveling bolts.
- 6. Adjust water drop to the center.
- <Note> Use of a 30 mm spanner is recommended.

# Leveling method - 2

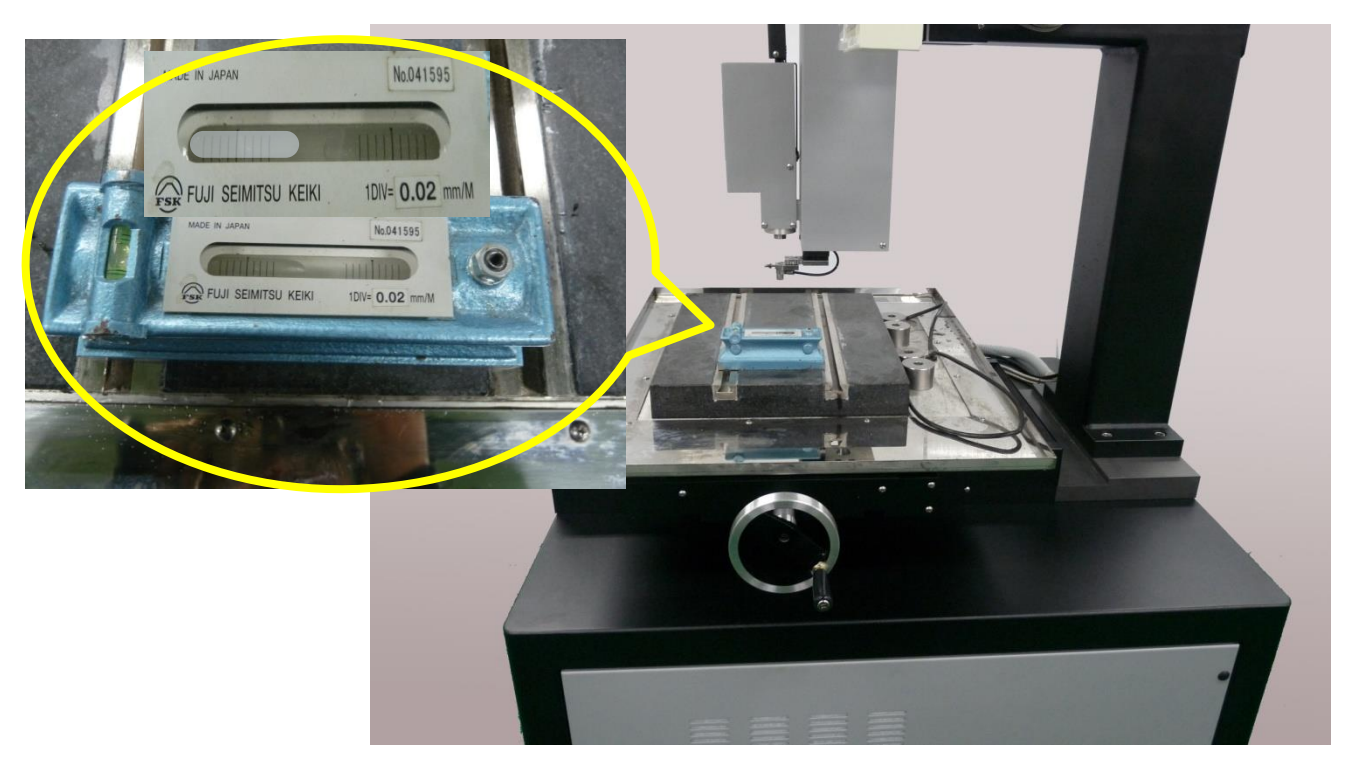

1. Place the level in the Y-axis direction.

2. If the position of the water drop is at the front side, the front side is high.

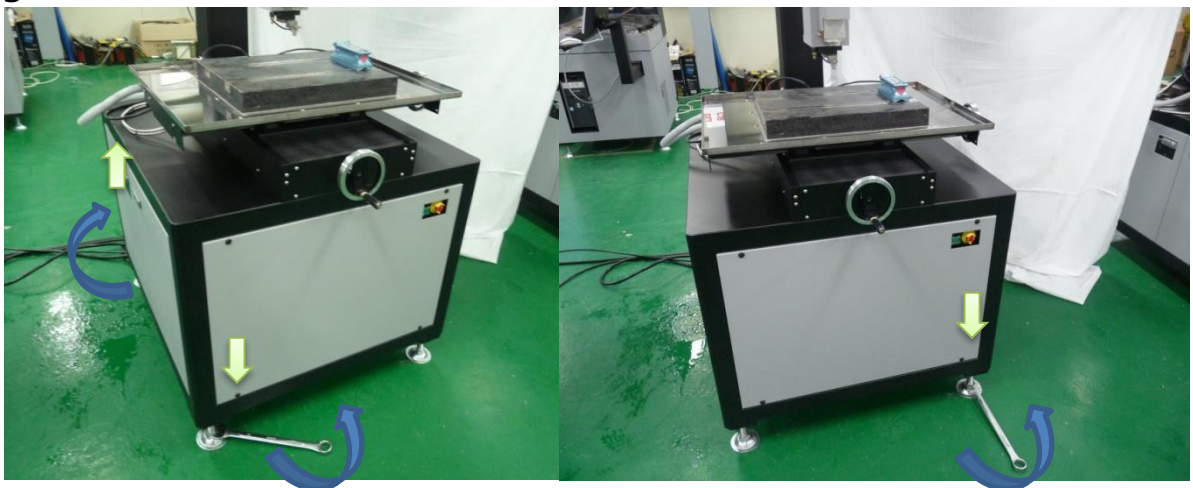

3. Turn the leveling bolt on the machine's front side counterclockwise to lower the front part.

4. Turn the leveling bolt on the machine's rear side clockwise to raise the rear part.

5. Balance the left and right leveling bolts.

6. Adjust water drop to the center.

<Note> Use of a 30 mm spanner is recommended.

1) Power and system activation method

Power is divided into main power, system power and computer power.

- 1 Turn on the main power (breaker) of the machine body.
- ② Turn on all the power switches.
- $\ensuremath{\mathfrak{I}}$  Turn on the computer.

A) Please turn on the compressor before turn on the machine power

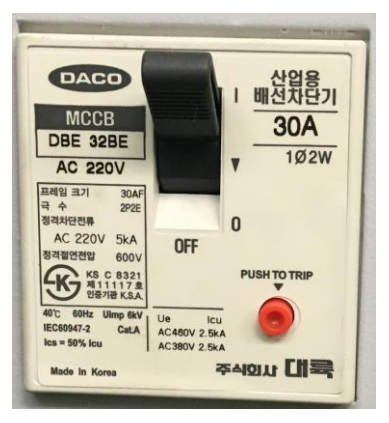

1 Turn on the breaker (in the rear of the machine). (MAIN POWER S/W)

2 Turn it off when cutting off the main power

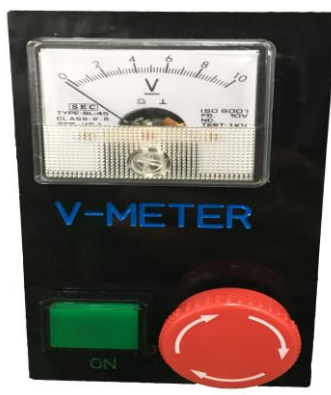

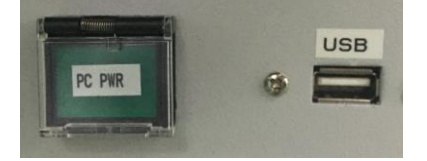

⑤ To turn off the machine, press the POWER OFF switch.

④ Press the POWER ON switch for the power.

<sup>(6)</sup> Turn on the power of the machine by pressing the POWER switch in the front panel of the computer.

#### 1) Starting the system

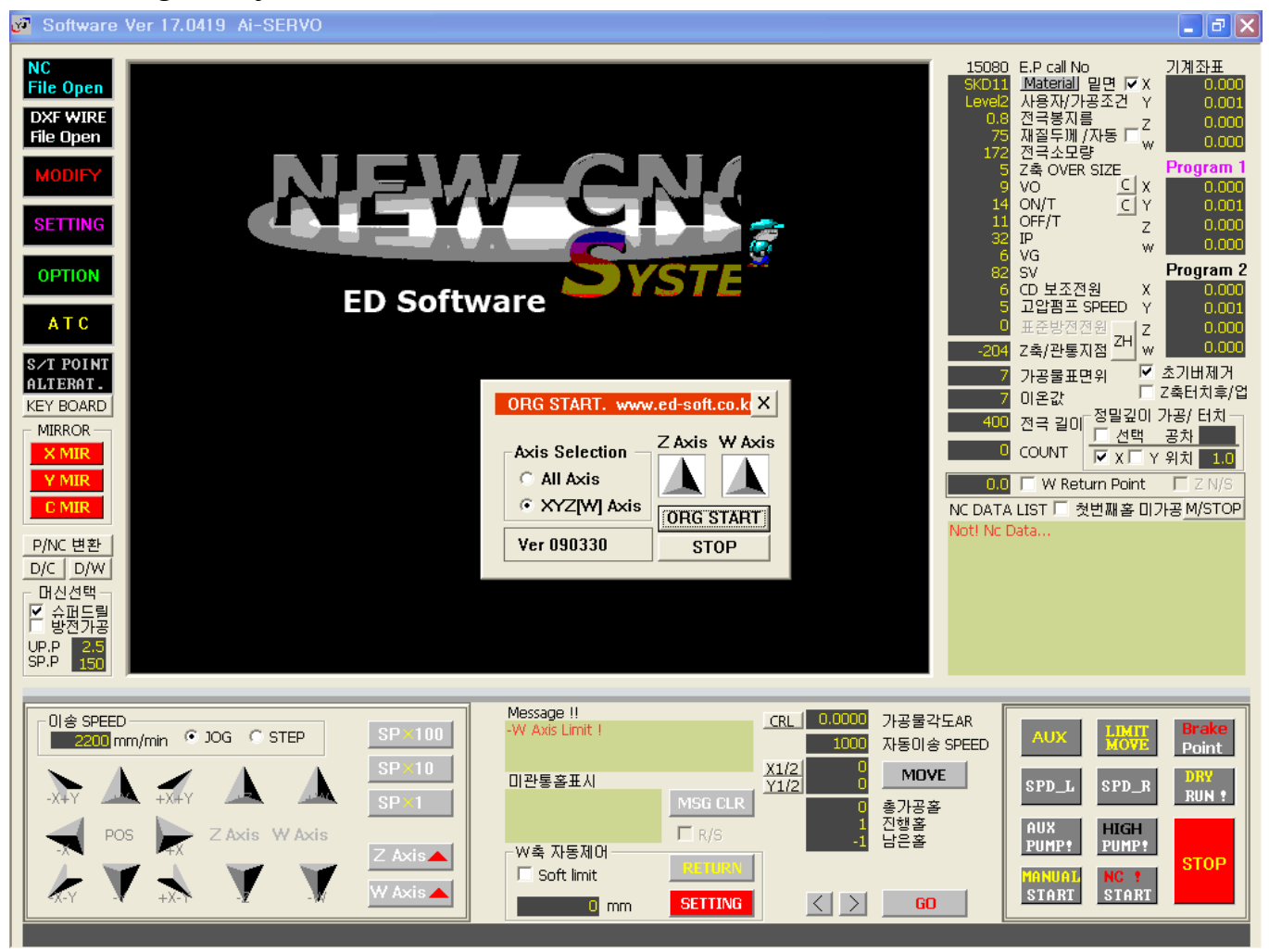

- ① Power on both the machine and computer.
- ② Check for any problem in moving the X and Y axes.
- ③ Move the W and Z axes upward to move the X and Y axes.
- ④ Click "ORG START."
- \* Detect the origin of the machine.
- \* XY Axis: Detect origin for the X and Y axes. <Required>
- \* All Axis: Detect origin for the X, Y, W and Z axes. <Recommended>
- (5) When the machine's origin is detected, the coordinate value becomes "0."

http://www.coreedm.com

\* Start the machine after completing the check

#### 2) Turning off the system

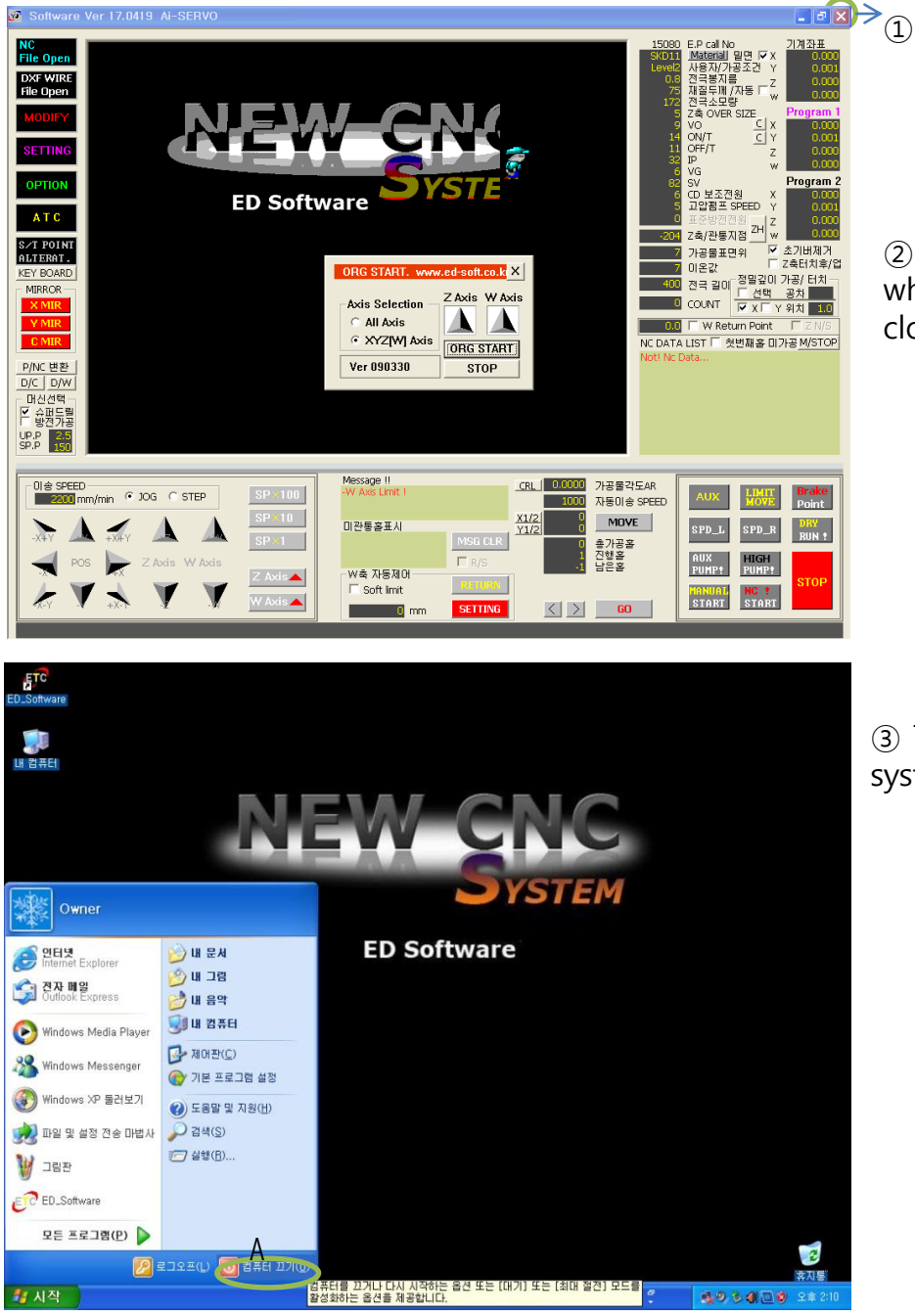

1 Click here.

2 Power off the machine when the window is closed.

③ Turn off the computer system A.

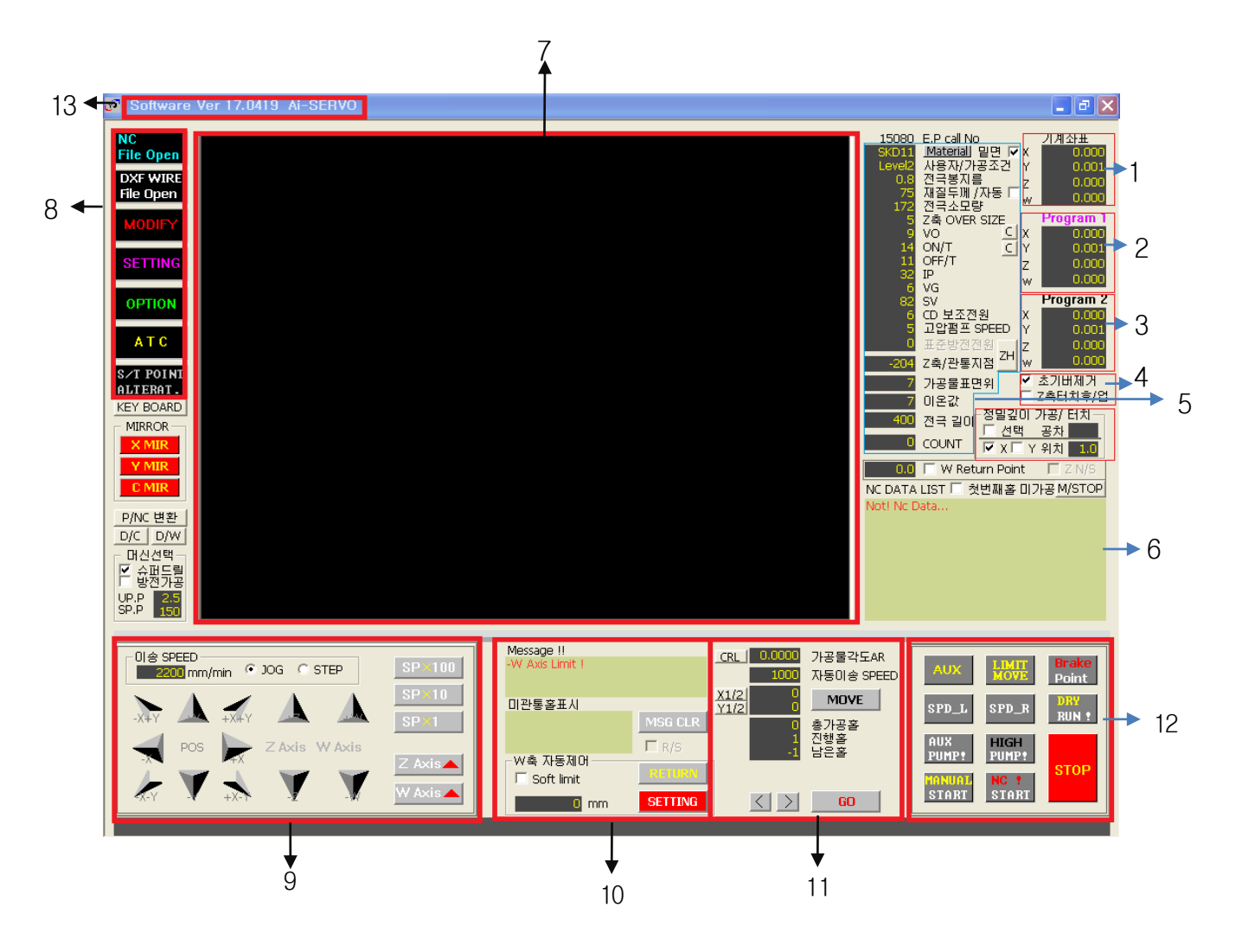

- 1. Machine's coordinates
- 2. Program coordinates 1
- 3. Program coordinates 2
- 4. Initial deburring, Z-axis touch after/up
- 5. Setting processing condition table
- 6. NC Data output window
- 7. Display output
- (Graphic, Drawing)
- 8. Various function keys
- (File Open, Modify, Setting)
- 9. Operation keys (for X, Y, Z, W control)

10.Error and status display window11.Angle and automatic feed speed12. Various control keys(Control of spindle and discharge, etc.)13.Version

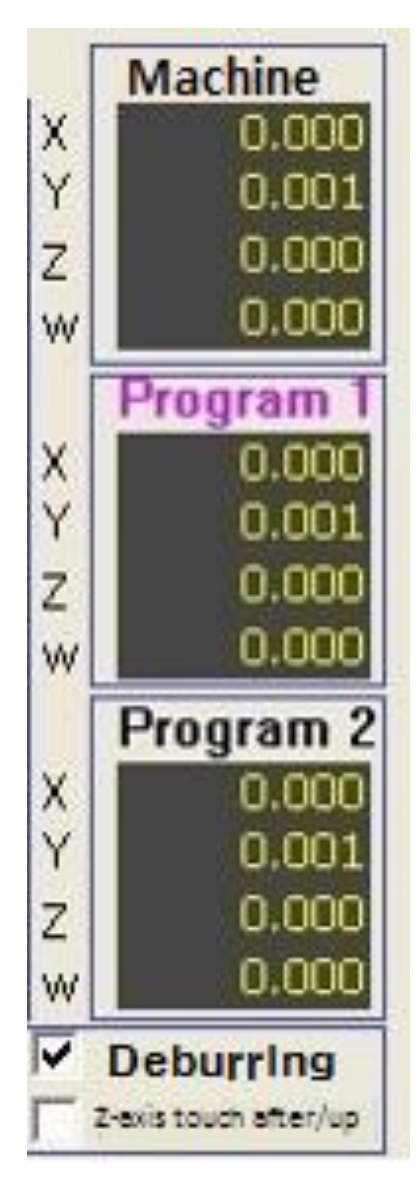

- 1. Machine coordinate display
- ① Displays the absolute coordinates of the machine.
- \* All the coordinates are "0" when the power is OFF/ON, and when the program is restarted.
- ② Machine coordinates cannot be changed by user.
- \* When returning to the origin, the value of each axis

#### becomes "0."

- 2. Program Coordinates 1
- ① Displays actual machining coordinates.
- \* User can modify the coordinates.
- ② Double clicking the name of each axis will yield a "0."
- ③ Click the value of each axis and input new value.
- \* Enter new value and press "ENTER."
- 3. Program Coordinate 2 (during modification)
- ① It is the same function as program coordinate 1.
- 2 It is useful for multi-tasking.
- When changing the coordinate system, double clicking 'Program 1' or 'Program 2' will activate in blue.
- \* Not in Service
- 4. Initial deburring, Z-axis touch after/up

1) Initial Burr Removal:

When checked, it control to start from the initial low condition

② Z axis touch after/up:

When selected, it stops the electrode rod and the workpiece on the Z axis without causing the Z axis to rise.

A. Search EP DATA matched with processing conditions

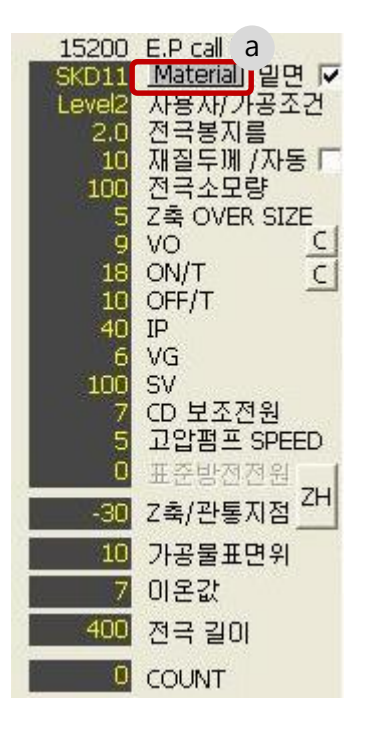

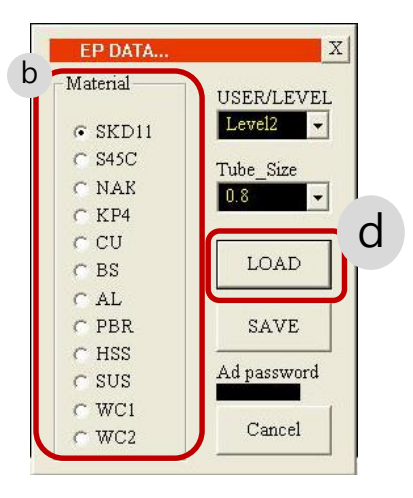

Click "a" on Material.

② Select quality in the area "b."

\* If there is no same quality, select a most similar on in property

| EP DATA       X         Material       USER/LEVEL         © SKD11       CSE7/LEVEL         © SKD11       Tube_Si         © SK45C       Tube_Si         © NAK       0.8         © CU       0.9         © BS       1.0         © AL       1.1         C PBR       1.3         © HSS       1.4         © SUS       1.5         © WC1       1.7         1.9       1.9 | EP DATA       X         Material       USER/LEVEL         © SKD11       Level2         C S45C       Level1         Level2       Level3         C KP4       User 1         C CU       User 2         C BS       User 3         C AL       SAVE         C HSS       Ad password         C WC1       Cancel                            |
|----------------------------------------------------------------------------------------------------|----------------------------------------------------------------------------------------------------|
| 2.0<br>2.1<br>2.2<br>2.3<br>2.4<br>2.5<br>2.6<br>2.7<br>2.8<br>2.9<br>3.0<br>3.1                                                                                                    | <ul> <li>3 Click Tube_Size "</li> <li>4 Select the electrode diameter to be used.</li> <li>5 Click "d"LOAD to retrieve the EP DATA saved.<br/>Default = Level2<br/><note> The User area allows the user to save the condition<br/>at will.</note></li> <li><note> CU (copper), AL (aluminum) and WC (carbide) use</note></li> </ul> |

the copper (CU) electrode

#### B. Manually adjusting conditions

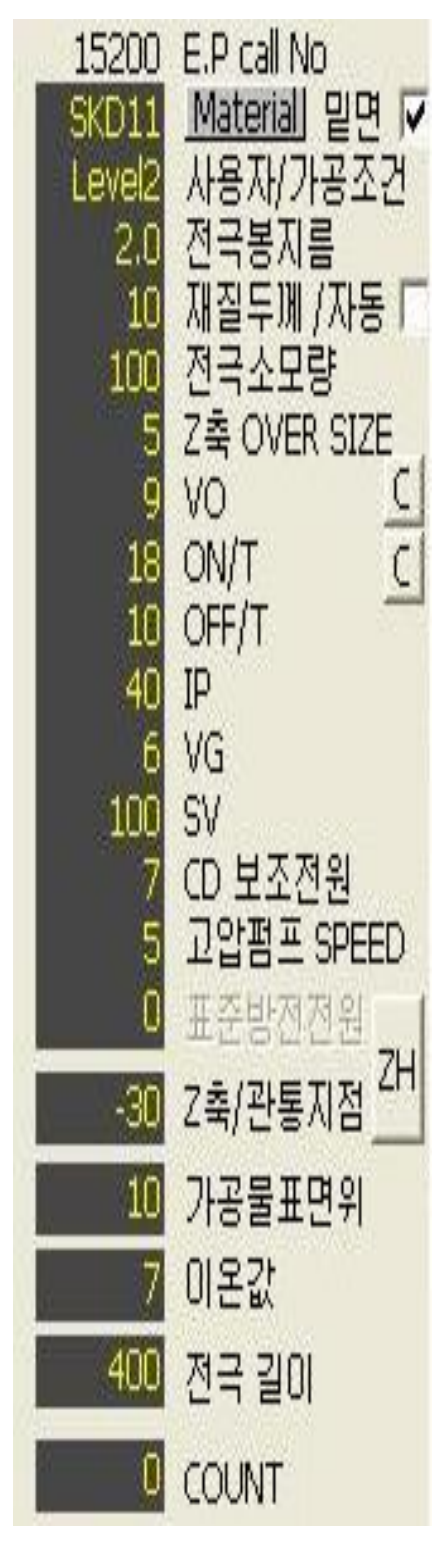

A. Material thickness: thickness of workpiece (T)B. Electrode consumption: consumption (automatic calculation)

C. Z-axis over size: After passing through, the Z-axis is machined after the oversized Z-axis feed A. VO: controls the machining voltage.

(Normally 9, or if less, fine hole machining)

B. ON/T: displays discharge ON time

\* The higher the ON/T value, the larger the discharge voltage.

C. OFF/T: displays discharge OFF time

D. IP: Indication of discharge current intensity

E. VG: displays the voltage difference between the electrodes

\* The higher the VG value,

F. SV Z-axis speed: displays Z-axis machining speed

G. CD auxiliary power: external auxiliary power (external condenser)

H. High pressure pump SPEED: Indicates the pressure of the high pressure pump

(Adjusting the water pressure of the electrode) A. Z axis / penetration point: Enter the Z axis value of the penetration point of the workpiece directly. (Calculated automatically according to material thickness)

B. Above the workpiece surface: After penetration, place the electrode on the input value from the top of the workpiece.

N. Ion value: displays the ion value of the current working fluid.

\* The ion value setting is done at OPTION. < Default value: 130>

O. Electrode length: enter the length of the electrode to be used.

- ① Precision depth machining touch:
- : Through hole processing function
- When selecting, set the desired hole depth.
- Set tolerance
- Tolerance Default: 0.1

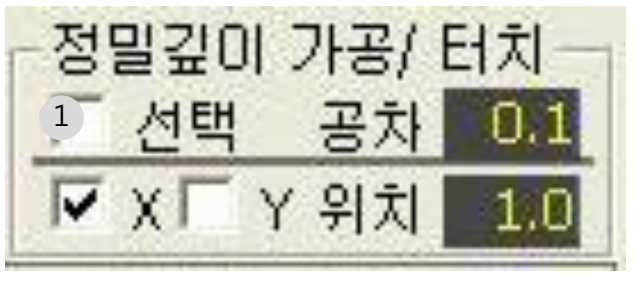

| ED_Software          |           |         | ×      |
|----------------------|-----------|---------|--------|
| 주의 ! Z축 자동 깊이 가공 기능을 | 설정 하였습니다. | 가공두께를 설 | 정하세요!. |
|                      | 확인        |         |        |

(2) First hole unprocessed: unprocess N1 and start processing from N2

W axis can be controlled automatically

- Set the highest point to zero (0.0)..

- Automatic measure and process the height

③ W Return Point

of curved workpieces.

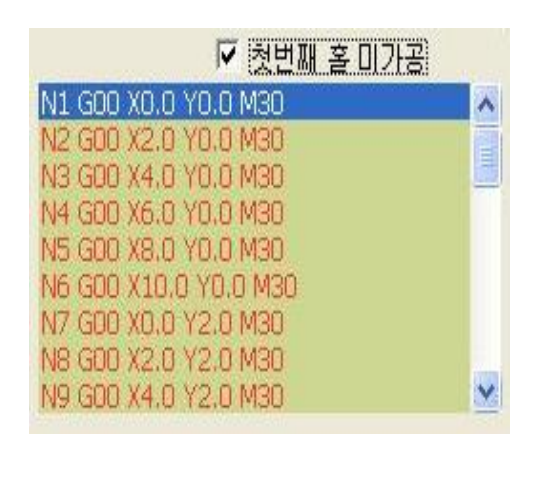

| e <sup>a</sup> Software Ver 4.4.1028                                                        |                                                                                                    |                                           | - 8 2                                                                                                  |
|---------------------------------------------------------------------------------------------|----------------------------------------------------------------------------------------------------|-------------------------------------------|----------------------------------------------------------------------------------------------------|
| NC<br>File Open<br>File Open<br>MODIFY<br>SETTING<br>OPTION<br>ATC<br>SAT POINT<br>ALTERAT. | C:#Program Files#EDM#T4.NC<br>MODIFY<br>NI GO0 X0.0 Y0.0 2-2 W-2.5 M30<br>N2 GO0 X2.0 Y0.0 2-1.5 W-2.8 M30<br>N3 GO0 X-0 Y0.0 2-2.5 W-3.4 M30<br>N4 GO0 X6.0 Y0.0 M30<br>N5 GO0 X8.0 Y0.0 Z-2.7 W-4 M30<br>% | X RETURN DATA<br>편집 알료<br>FILE_SAVE<br>OK | 3700 분 P. call No                                                                                      |
| Die Speed<br>SGO mm/min © JOG © STEP<br>-XFY A +XFY A A<br>POS X Z Axis W Axis              | SP ≥10<br>SP ≥10<br>Z Axis V 축 자동제01<br>Soft limit                                                                                                    | · · · · · · · · · · · · · · · · · · ·     | AUX BEAM Point<br>SPD_L SPD_R DBY<br>AUX PD_R BUN 1<br>AUX PARSAUX<br>PURPT PARSAUX<br>PARSAUX RC STOP |

Input the workpiece's thickness value for the Z axis value, and for the W axis, enter the height value up to the workpiece at the highest point (0,0)..

| N1 G00 X164.399 Y84.174 M30 | ~    |
|-----------------------------|------|
| N2 G00 X146.699 Y24.574 M30 |      |
| N3 G00 X36,999 Y100,374 M30 |      |
| N4 G00 X70.499 Y94.174 M30  |      |
| N5 G00 X70,499 Y90,174 M30  |      |
| N6 G00 X70,499 Y86,174 M30  |      |
| N7 G00 X70.499 Y82.174 M30  |      |
| N8 G00 X70.499 Y78.174 M30  |      |
| N9 G00 X70.499 Y74.174 M30  |      |
| N10 G00 X70.499 Y70.174 M30 | 1.00 |
| N11 GO0 X70.499 Y66.174 M30 | ~    |

Display out

Displays the current NC data
 Hole under processing is noted in blue

N ?? : Block Number G00: Rapid feed code X, Y: X, Y coordinates M30: Discharge start code

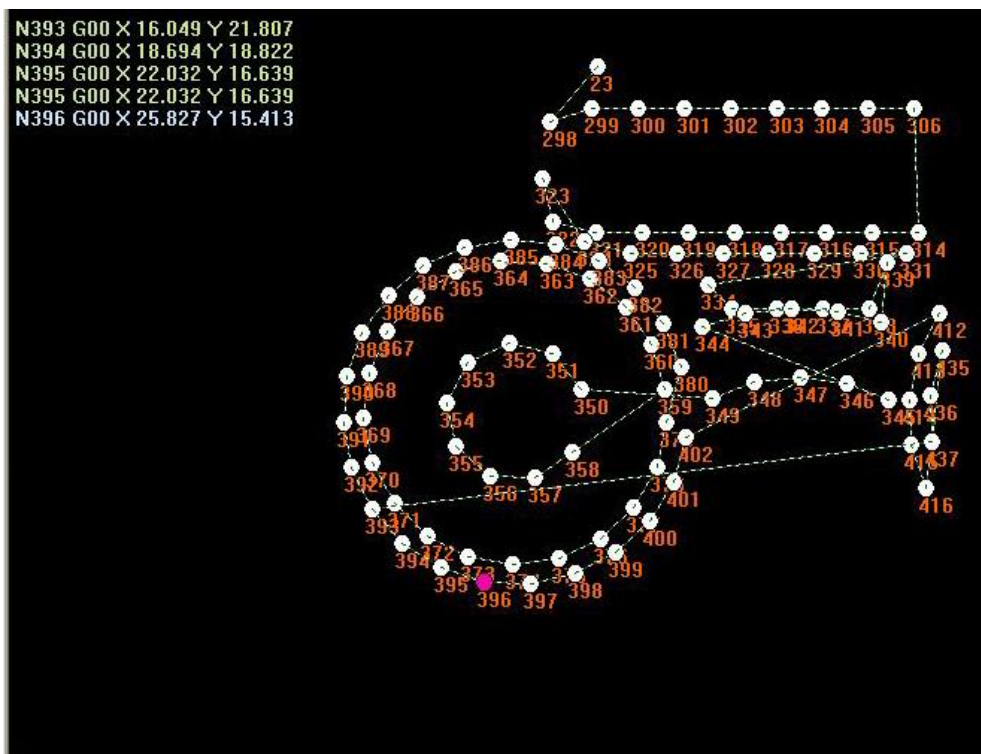

① The current block under work is displayed.

\* The current block under work is flashed.

② If you create a window by dragging it with the mouse (top left -> bottom right), the contents inside the window are enlarged.

\* If you drag the enlarged picture again and create a window, it will be enlarged.

③ If you drag it (right bottom -> top left) to the opposite of magnification, the original picture will be displayed.

Various function keys

| NC<br>File Open<br>DXF WIRE<br>File Open | <ol> <li>Open the NC file.</li> <li>Convert and save DXF file and NC data into a file that conforms to the format.</li> </ol>                                      |
|------------------------------------------|----------------------------------------------------------------------------------------------------|
| MODIFY                                   | <ul> <li>(3) Revise the NC DAIA.</li> <li>(4) Set the machining position for the workpiece.</li> </ul>                                                             |
| SETTING                                  | <ul> <li>(a) Set the machining position for the workpiece.</li> <li>(5) OPTION</li> <li>(6) Set ATC (Auto Tool Changer)</li> <li>(7) Change Start Point</li> </ul> |
| ATC                                      |                                                                                                    |
| S/T POINT<br>ALTERAT.                    |                                                                                                    |

1 NC File Open

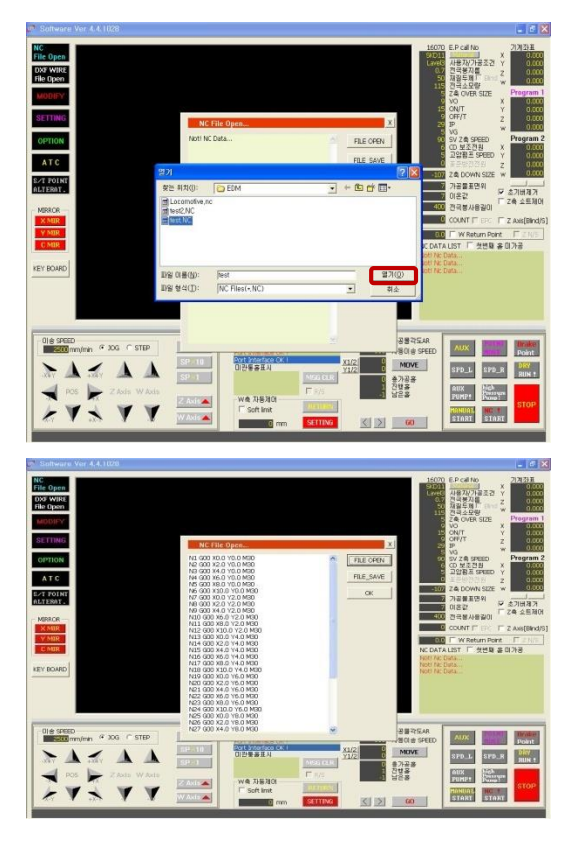

| a. | Click   | NC<br>File Open |
|----|---------|-----------------|
| b. | Click F | TLE OPEN.       |

c. Double click or, after choosing, click "Open" the file to work on

d. Click "OK" after retrieving file

e. If edited, click "FILE\_SAVE" and rename or use the existing name to save, then click "OK."

② DXF File Open

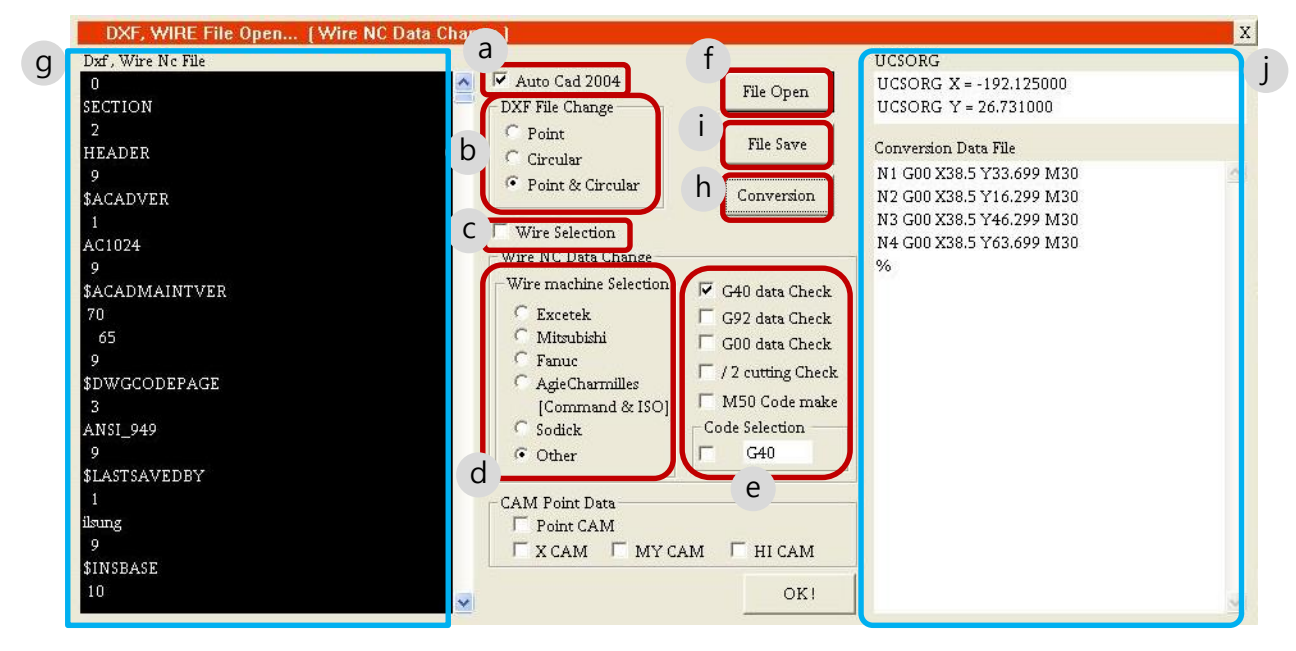

- a. Auto Cad 2004: select DXF files in the Auto Cad 2004 format
- b. DXF File Change
- 1 Point: Converts only the point coordinates on the drawing.
- ② Circular: Converts only the center point of the circle on the drawing.
- ③ Point & Circular: Converts the point on the drawing and the center point of the circle.
- c. Wire Selection: Converts NC data for wire cutting to YJ system.
- d. Wire machine selection: Select the type of NC data for wire cutting.
- e. Code Selection
- ① G40: Only coordinate values of G40 are recognized as point coordinates.
- ② G92: Only coordinate values of G92 are recognized as point coordinates.
- ③ G00: Only the coordinate values of G00 re recognized as the point coordinates.
- ④ /2 cutting Check: Does not recognize lines starting with '/'.
- ⑤ M50: Automatically makes circular touch. (Finding the center point) Insert the M50 code.

6 Code Selection: When checking v, only G-Code value set by user is recognized as coordinates

- f. File Open: Retrieves NC file for DXF or wire cutting.
- g. Dxf, Wire Nc File: Displays the NC file for DXF or wire cutting.
- h. Conversion: Converts opened DXF or NC file for wire cutting into NC-File to YJ System.
- i. File Save: Saves the converted file as a YJ System NC file.
- j. Displays the file converted to NC-File for YJ System.

#### 2 DXF File Open

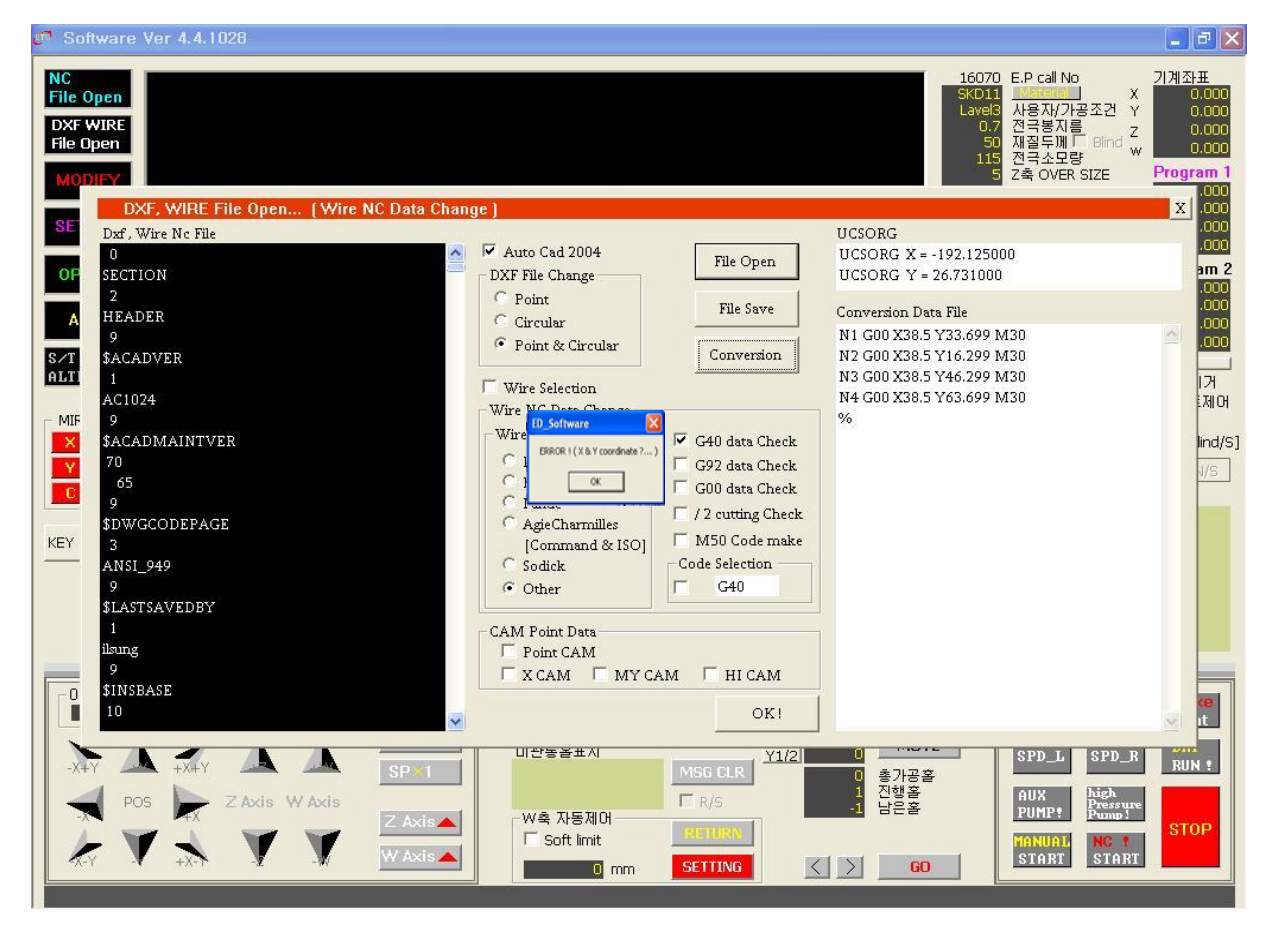

Occurrence of ERROR

- ① Occurs when there is no X axis or Y axis coordinate on NC DATA during conversion
- ② Click "OK" to continue.
- ③ Files without X or Y coordinates are not converted.

3 MODIFY

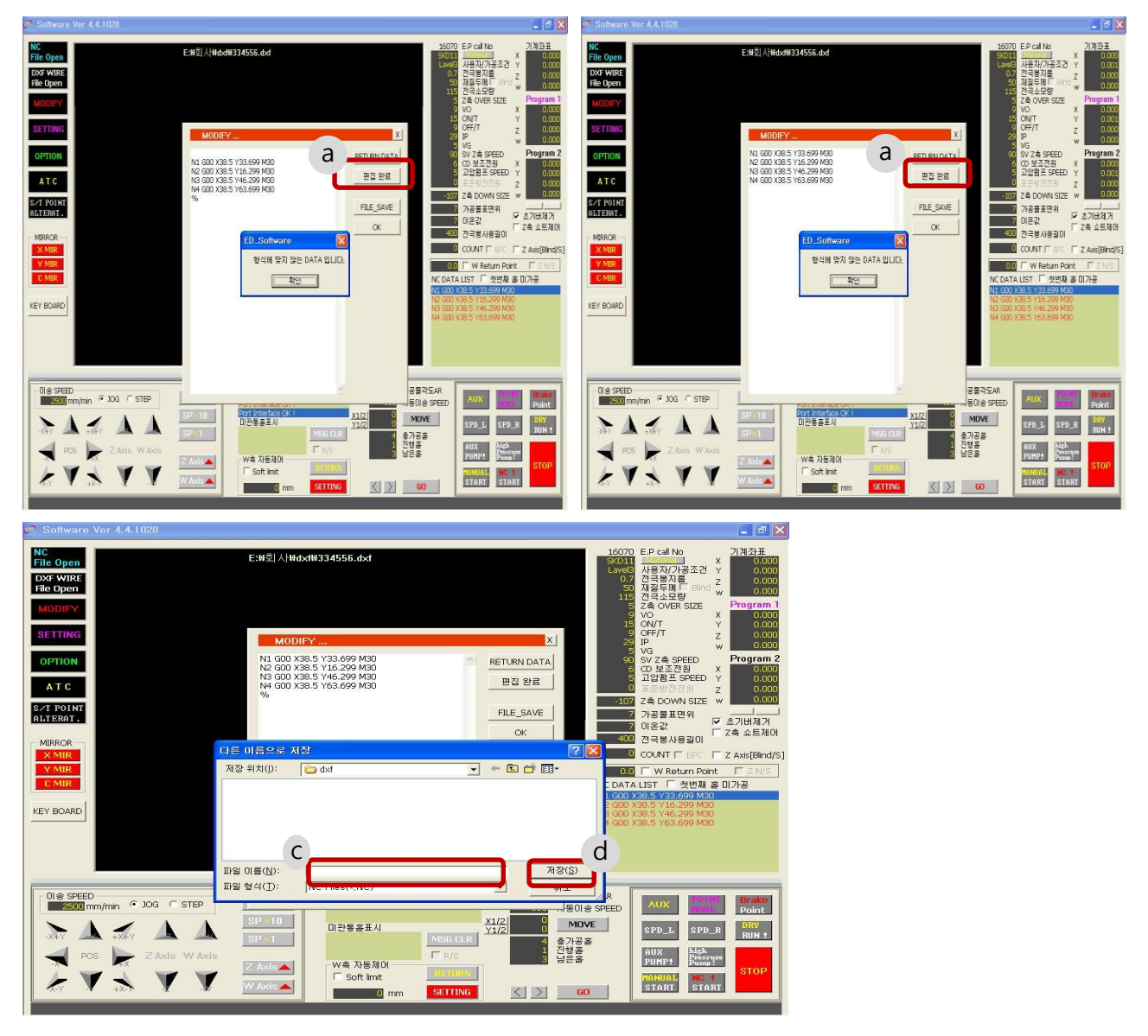

#### > MODIFY

A. Edits (revises) the converted NC file in NC DATA OPEN and DXF.WIRE File Open. B. When edited (revised), NO. An error occurs when the value of the first line is missing or when there is no value (%).

- When editing (revision) is completed, click FILE\_SAVE.
- C. Enter the name to save.
- D. Click the Save (S) button.

(4) SETTING

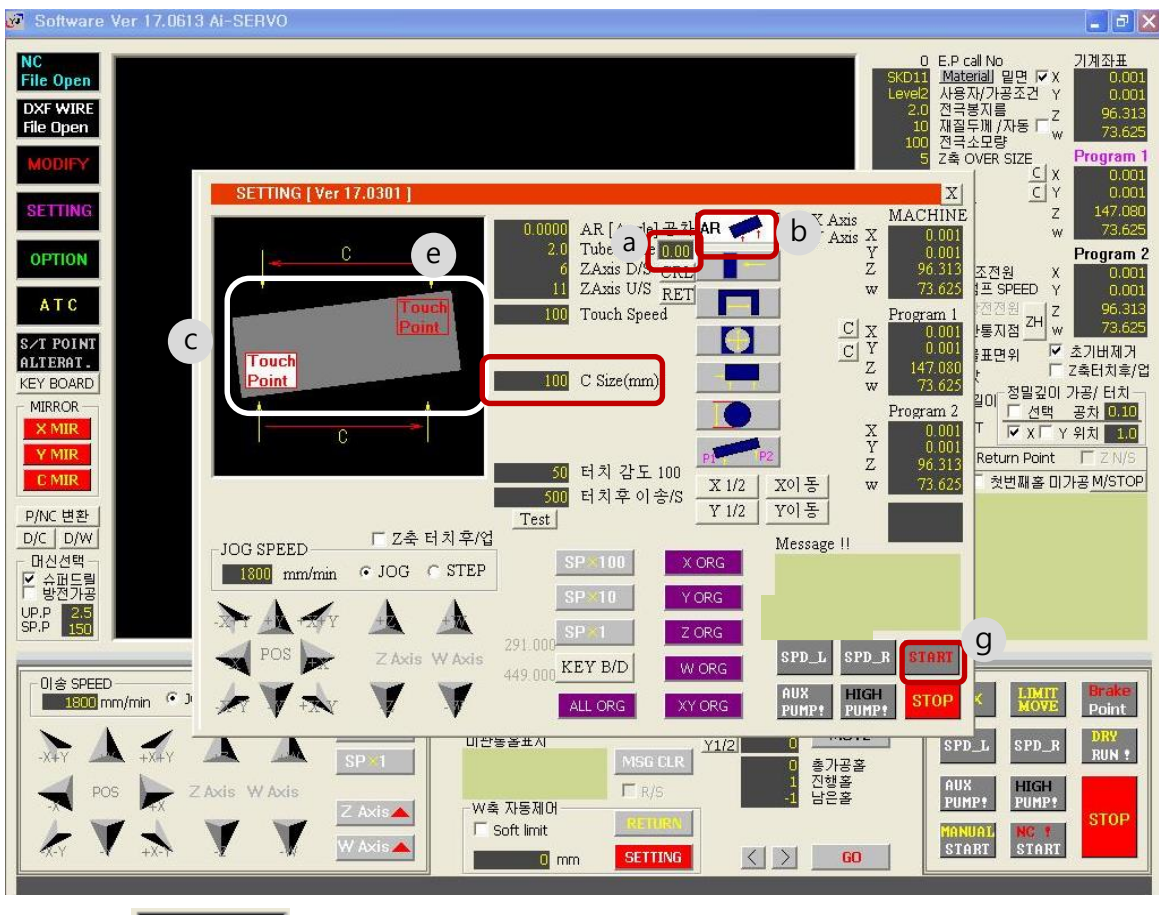

Click **SETTING** 

A. AR (Auto Rotation)

AR 🥌

- a. Electrode guide tolerance 0.03
- b. Click AR AR , and select the display to touch per workpiece
  - c. Enter C distance value.
  - \* Ensure that the C distance value does not deviate from workpiece.
  - d. Position electrode in front of workpiece.
  - \* Further lower the electrode than the workpiece to execute.
  - \* Location of "d" must not be interfered with when the C distance is moved.
  - e. Set the speed for moving the X and Y axes. (Default = 300)
  - f. Click START "g."

(4) SETTING

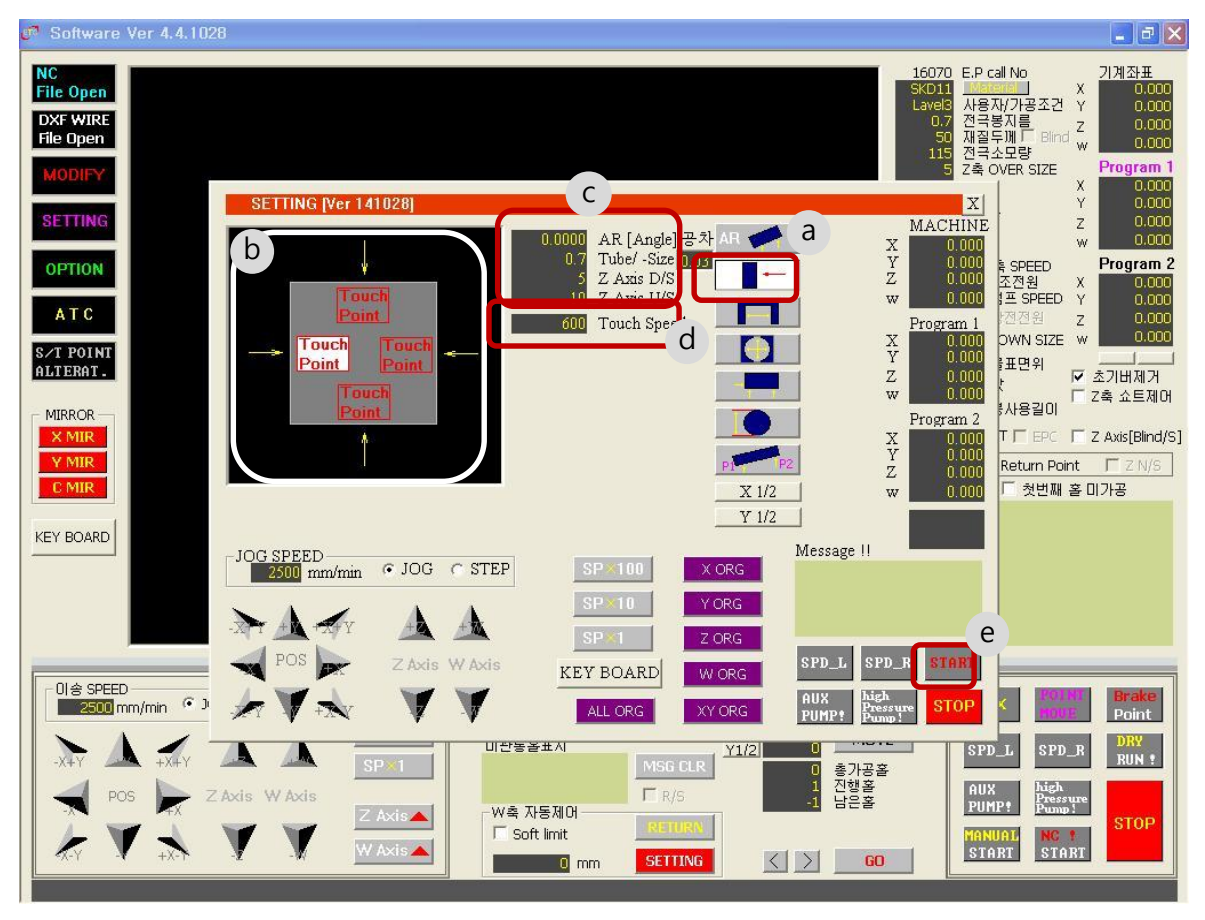

Click **SETTING** 

- B. One touch
  - a. Click one touch
  - b. Select the surface to touch.
  - c. Enter Tube\_Size.

d. \* Place the guide over the workpiece and lower the Z-axis to lower only the electrode rod below the workpiece.

\* Z Axis D / S: Downsizes Z-axis downsizing (Closes to touch the workpiece)

• Z Axis U / S: Upsizes Z-axis (Set to rise above the workpiece d. Set the speed when moving the X and Y axes.

e. Click START "e."

- 1. System operating method -12
- (4) SETTING

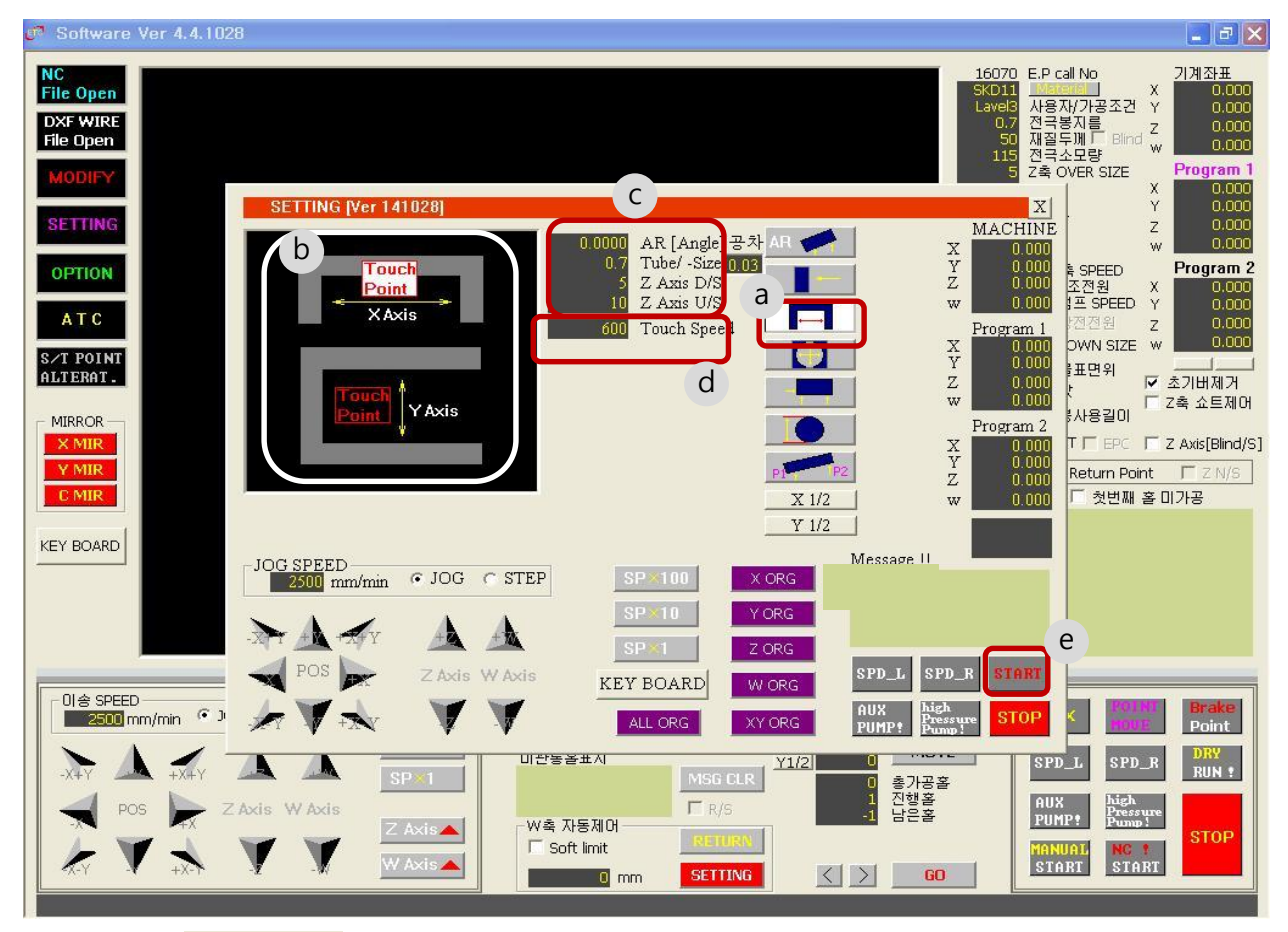

Click SETTING

- C. Double-sided touch
- **→**
- a. Click double-sided touch 🔽
- b. Select the direction for touch.
- c. Enter Tube\_Size. (Omission available)
- d. \* Place the guide over the workpiece and lower the Z-axis to lower only the electrode rod below the workpiece.
- e. Set the speed when moving the X and Y axes.
- f. Click START "e."

(4) SETTING

| Software Ver 4.4.1028                                                                                                    | <b>- - X</b>                                                                                                    |
|----------------------------------------------------------------------------------------------------|----------------------------------------------------------------------------------------------------|
| NC         16070         E.P.c           File Open         SkD11         Max           DXF WIRE         0.7         전극           File Open         115         전극           MODIFY         5         Z 4                                                                                                    | 레 No 가계 좌표<br>자/가공조건 Y 0.000<br>투깨 Bind Z 0.000<br>두깨 Bind Z 0.000<br>소모량 <b>Program 1</b><br>) X <b>Program 1</b><br>) X 0.000 |
| SETTING Ver 141028)<br>OPTION<br>AT C                                                                                                    | Y 0.000<br>Z 0.000<br>₩ 0.000<br>≹ SPEED Program 2<br>조전원 X 0.000<br>볼프 SPEED Y 0.000                                           |
| S/T POINT<br>ALTERAT.<br>MIRROR<br>MIRROR                                                                                                    | 2 0.000<br>SHE 2 0.000<br>로면위 조기버제거<br>산용길이 고속 쇼트제머<br>T EPC 도 2 Axis[Blind/S]                                                  |
| Y MIR         P         Y         0.000           C MIR         X 1/2         W         0.000           KEY BOARD         Message II         Message II                                                                                                    | Return Point 『ZN/S』<br>[ 첫번째 홀 미가공                                                                                              |
| 2500 mm/min · JOG · STEP SP 100 X ORG<br>SP 10 Y ORG<br>SP 11 Z ORG<br>POS 2 Axis W Axis KEY BOARD W ORG SPD_R STAR (                                                                                                    |                                                                                                    |
| UI & SPEED<br>2500 mm/min ①<br>····································                                                                                                    | KOLD     Brake       COLD     Point       PL     SPD_R       DRY     RUN ?       Cold     Pressure       P?     Pump?           |
| Image: Soft limit     Image: Soft limit     Image: Soft li | UAL NG 1<br>IRT START                                                                                                    |

- Click SETTING
- D. Circular touch  $\oplus$

a. Click corner touch  $\oplus$ 

- b. b. Select the direction for touch.
- c. c. Enter Tube\_Size. (Omission available)
- d. \* Position the electrode bar inside the hole.
- e. \* Place the guide over the workpiece and lower the Z-axis to lower only the electrode rod below the workpiece.
- f. d. Set the speed when moving the X and Y axes.
- g. e. Click START "e."

- 1. System operating method 14
- (4) SETTING

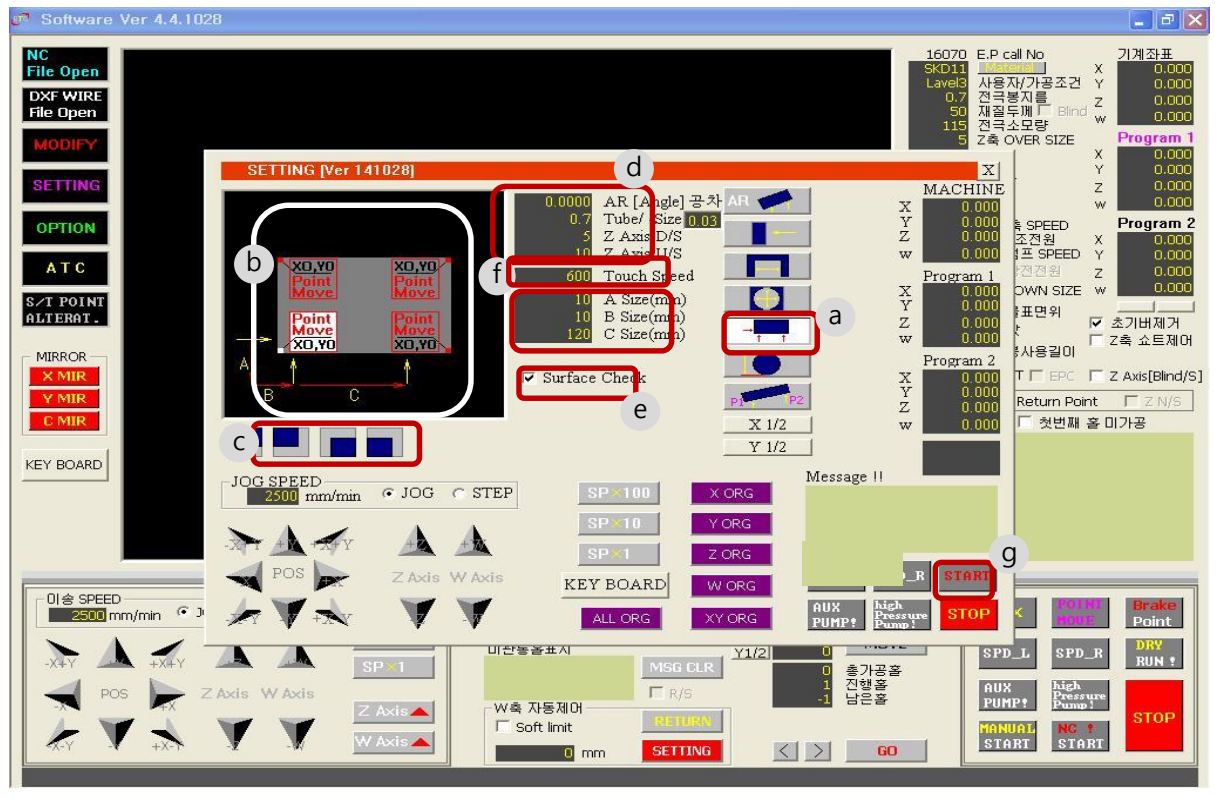

Click

SETTING

- E. Corner touch
  - a. Click corner touch
  - b. b. Select the surface to touch.
  - c. Select a point in the figure or from the following items.
  - d. c. Enter the distance value of each item.
  - e. \* Ensure that the distance value of each item is not too short or large.
  - f. d. Enter the electrode diameter.
  - g. \* Z Axis D/S value: Depth value to lower the electrode rod from the touch surface after touching the surface.
  - h. \* Z Axis U/S value: Raises the electrode rod as much as the input value from the surface.
  - i. (Input larger than the amount that the electrode rod descends to below the workpiece.)
  - j. e. Position the guide about the selected corner.
  - k. If Surface Check is V checked, check the surface height.
  - I. f. Set the speed pine mis Phae the So and Y axes.
  - m. g. Click START "e."

(4) SETTING

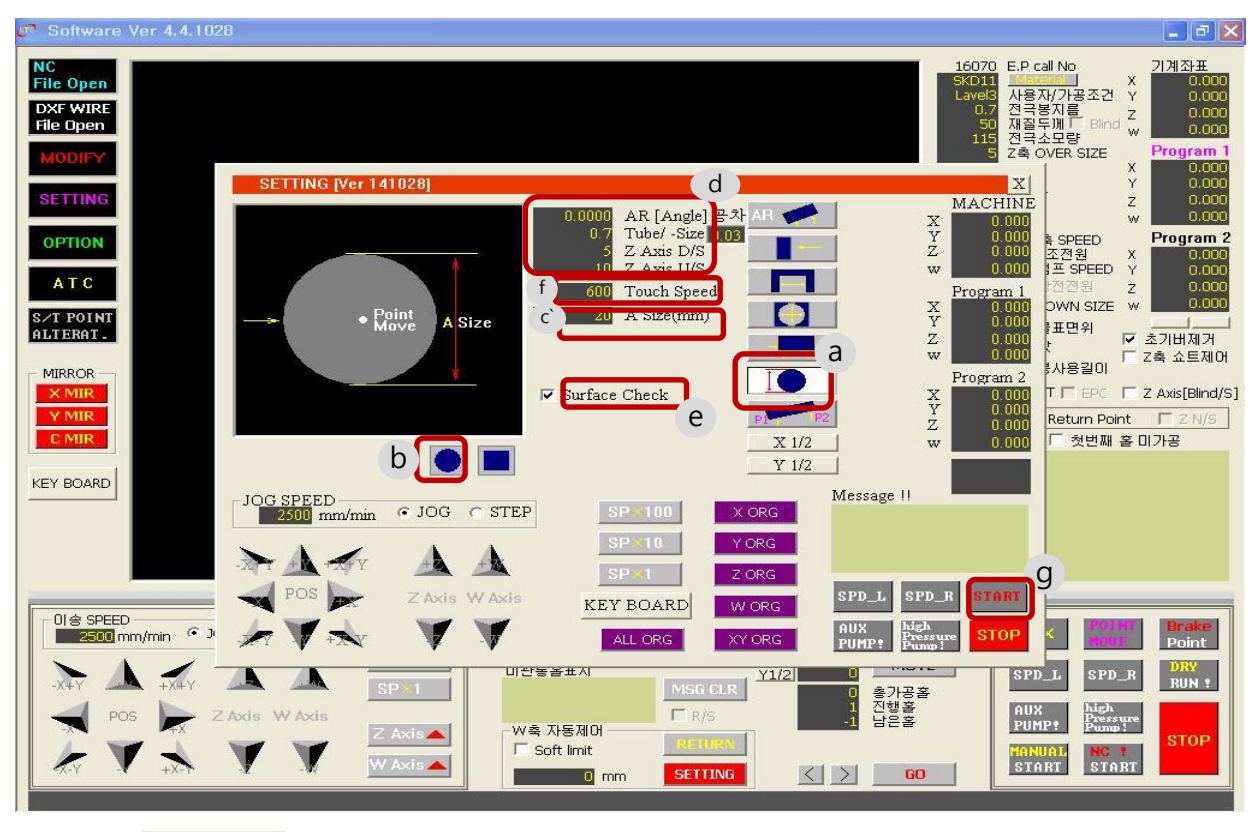

Click

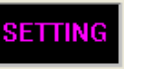

Outer touch

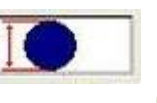

- a. Click Outer touch.
- b. Select the form to touch.
- c. Enter the distance A and B values.
- \* \* Ensure that the distance A and B values are beyond the workpiece.
- d. Enter the electrode diameter. (Omission available)

\* Z Axis D/S value: Depth value to lower the electrode rod from the touch surface after touching the surface.

\* Z Axis U/S value: Raises the electrode rod as much as the input value from the surface.

(Input larger than the amount that the electrode rod descends to below the workpiece.)

e. If Surface Check is V checked, check the surface height.

Position the guide about the center of the workpiece.

f. Set the speed when moving the X and Y axes.

g. Click START "e.". http://www.coreedm.com

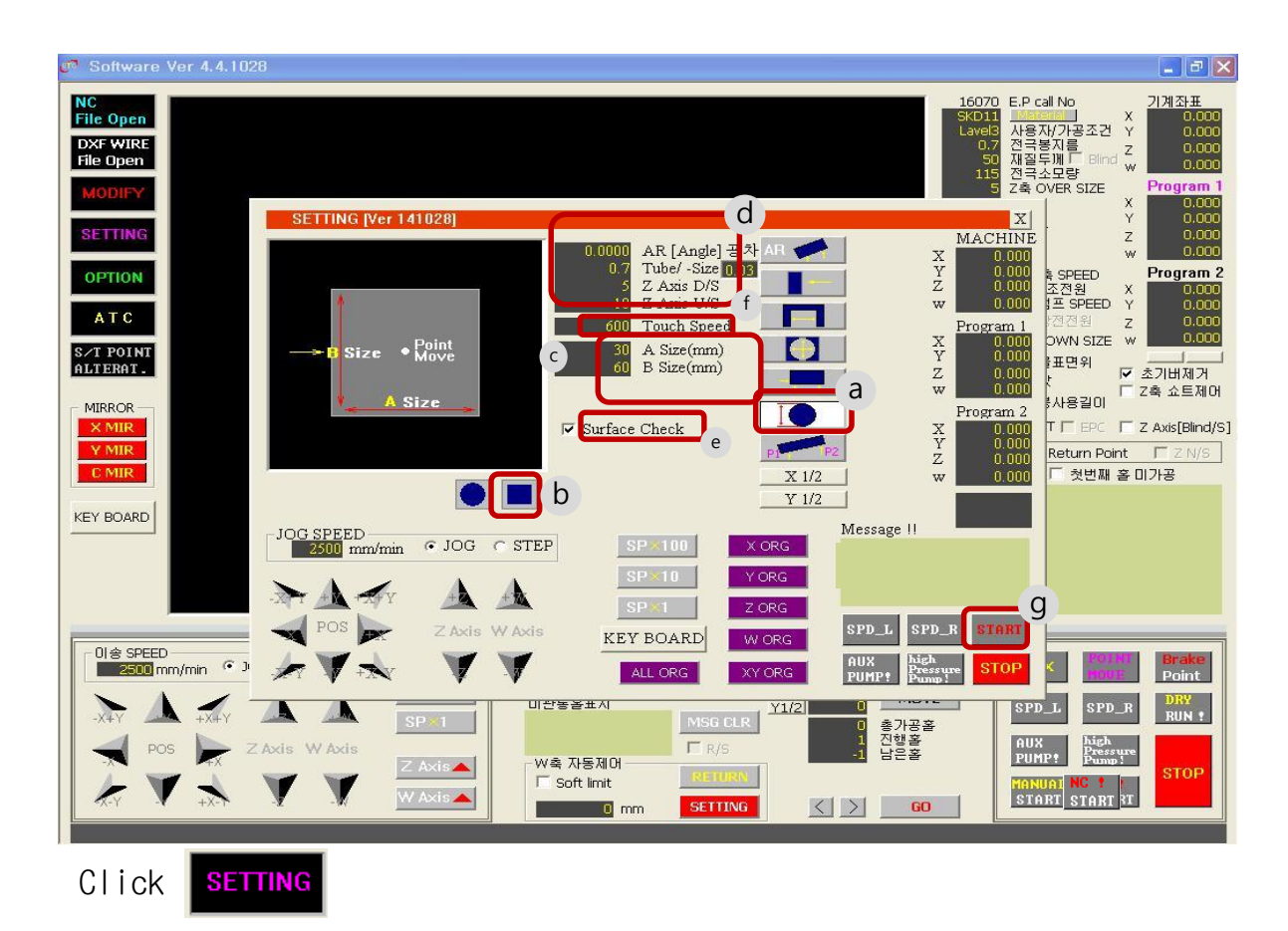

Outer touch

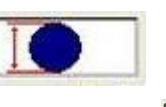

- a. Click Outer touch.
- b. Select the form to touch.

c. Enter the distance A and B values.

\* \* Ensure that the distance A and B values are beyond the workpiece.

d. Enter the electrode diameter. (Omission available)

\* Z Axis D/S value: Depth value to lower the electrode rod from the touch surface after touching the surface.

\* Z Axis U/S value: Raises the electrode rod as much as the input value from the surface.

(Input larger than the amount that the electrode rod descends to below the workpiece.)

e. If Surface Check is V checked, check the surface height.

Position the guide about the center of the workpiece.

f. Set the speed when moving the X and Y axes.

g. Click START "e.". http://www.coreedm.com

- 1. System operating method 17
- (4) SETTING

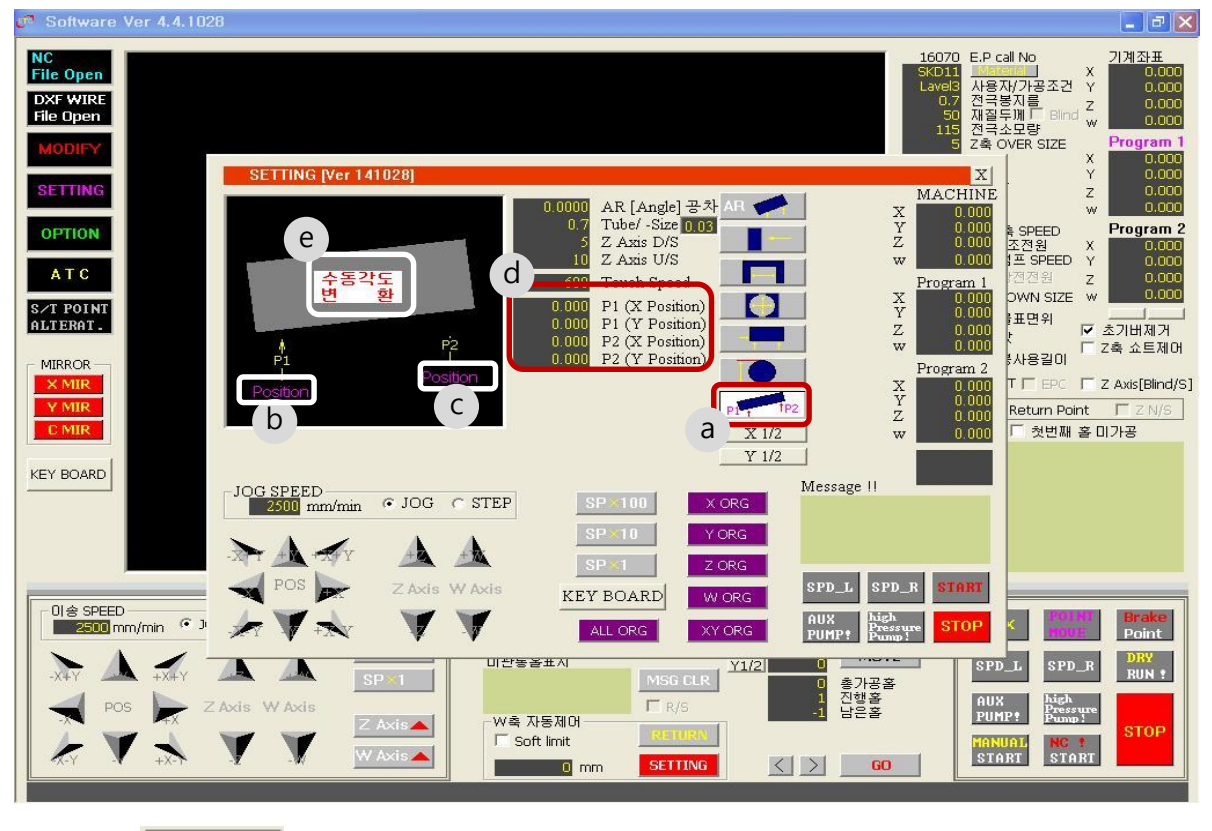

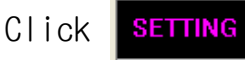

A. Manual Angle

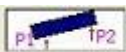

- a. Click manual angle 🐖
- b. <Note> The manual angle must be to the left of P1.
- c. b. Execute surface or circular touch from P1 direction.
- d. Double-click "b" Position in the above picture of manual angle.
- e. c. Surface or circular touch from P2 direction
- f. Double-click "c" Position in the above picture of manual angle.
- g. d. The machine coordinates of P1 Position and P2 Position are input.
- h. E. Click manual angle conversion "e."

OPTION Х Soft Limit S.T/EP Setting Motion Parameter Axis Move Start 0 Axis -LOAD 0.000 X POS 380 SoftLimit\_X+ 0x3f820 0 S.T/EP V. 0 SoftLimit\_X-Limit Setting Limit Setting X POS 0.000 0 \_ 00 SAVE 0 0000 280 SoftLimlt\_Y+ ₩ + LIMIT 🔽 + LIMIT US Command 0000 22 0 >> а 0 SoftLimit\_Y-- LIMIT - LIMIT USI Encoder 0000 EP Setting 0 0000 е 0 Machine 0 0000 DP Abs 7 SPD Speed AUTO CHECK Unit/Pulse 0.000250 (F 430 CNC 0 0000 130 Ion Value Setting Mechanical Min Speed 0.001000 530 CNC Set + Limit b 640 CNC Max Speed 700000.000000 lectio C Speed SetTing-AtcSelection - Limit 850 CNC ATC ON/OFF RESET 1.Korea -Alarm 1060 CNC Pulse\_M TwoCewCwHigh -2500 SP X100 Speed d THICZAM NC Inpos 1500 SP X10 Speed ATC 6 Change Encoder\_M 4 • 3 mm ATC 20 Change 500 SP X1 Speed PORT NO ATC 12 Change Head Size 600 PR\_Speed Pos X 10 전송속도/초(B) 9600 Angle - 400mm - 600mm 600 Move Speed Head Size PosY 10 Linear ▼ 500mm 1 WP SPEED PULS Move Move Vel 10 2000 ATC Time 2007, 11,11 PitchParameter Ver 3.4.0613 Move Accel 0.5 Selection 1 KEY BOARD Pos 10 PITCH DATA Position Parameter 0 Angle Selection 2 Move Load Save 100001 xPitch Administrator password OK! 100001 yPitch

#### 5 OPTION

- > OPTION
- A. SPD Speed: Sets the spindle speed. The standard is 4 to 5. (Range 1 to 9) Ion Value Setting: Sets the ion value. Default = 130 If you change the setting, please make sure to click the "OK" button.

Caution! Do not change any other settings.

5 OPTION-1

| Motion Param  | neter 0 Axis  |            | - Axis Move S | Start             | S.T/EP Setting    | TOWN              | Soft Limit       |
|---------------|---------------|------------|---------------|-------------------|-------------------|-------------------|------------------|
| 0x3f820       | 1             |            | X POS         | 0.000             | 0 S.T/EP V.       | LUAD              | 380 SoftLimlt_X- |
| Limit Setting | Limit Setting | -          | X POS         | 0.000             | _ 0000            | SAVE              | 0 SoftLimit_X-   |
| 🔽 + LIMIT     | 🔽 + LIMIT     | US Comma   | and           |                   | U 0000            |                   | 280 SoftLimlt_Y  |
| - LIMIT       | - LIMIT       | USI Encode | r             | >>                | 0 0000            | EP Setting        | 0 SoftLimit_Y    |
|               |               |            | e             | Marshin - Colored | 0 0000            | n CDD Cared       |                  |
| Jnit/Pulse    | 0.0002        | 50         | DP Abs        | • 430 CNC         | n 0 0000          | 7 SFD Speed       | AUTO CHECK       |
| /lin Speed    | 0.0010        | 00 Set     | Wiechanical   | C 530 CNC         | 0 0000            | 130 Ton value set |                  |
| Max Speed     | 700000.0000   | 00 00      | + Limit       | 640 CNC           | Language selectin | AtaCalentian      | Speed SetTin     |
|               |               |            | - Limit       | © 850 CNC         | 1 Koraa           | ATC ON/OFF        | RESET            |
| ulse_M        | TwoCcwCwHig   | 1 -        | Alarm         | C 1060 CNC        | I.Korea           | 56.2 ATCZA d      | 2500 SP X100 Spe |
| peoder M [    |               | 1000       | Inpos 📕       | · NC              | Z Axis + Over     | TATC 6 Change     | 1500 SP X10 Spee |
| meoder_im     | 4             | <u> </u>   | PORT NO       | 1 -               | 3 mm              | ATC 20 Change     | 500 SP X1 Speed  |
| 'os X         | 10            | A          | 전송속도/초(B      | 9600 -            | Head Size         | ✓ ATC 12 Change   | 600 PR_Speed     |
| 'os Y         | 10            | Linear     |               |                   | 400mm   600mm     | Head Size         | 600 Move Speed   |
| Iove Vel      | 10            | Move       |               |                   | TO DOOL ATC Time  | 1 WP SPEED PU     | LS Administrator |
| forre Aggel   | 0.5           |            |               |                   | 12000 7110 11110  | - PitchParameter  | Ver 3.4.0613     |
| IOVE ACCEI    | 0.5           |            |               |                   | KEY BOARD         | Selection 1       |                  |
| 05            | 10            | Position   | Parameter     |                   |                   | PITCH DATA        |                  |
| ngle          | 0             |            |               |                   |                   |                   | i l              |

- > OPTION
- b. Speed Setting : Sets the JOG speed.
- ① SP \*100 Speed : Sets the speed of the remote control and JOG \* 100
- 2 SP \* 10 Speed : Sets the speed of the remote control and JOG \* 100
- ③ SP \* 1 Speed : Sets the speed of the remote control and JOG \* 100
- ④ PR\_Speed : Sets DRY-RUN, block feed and coordinate feed speed
- (5) MOVE Speed : Sets feed speed under "SETTING"
- 6 "RESET" : Sets default

=> Does not apply if you do not click "OK" after setting each item

\* Speed setting range (0 ~ 4000) c. Language selection: Selects a message language

D. ATC ON/OFF: Selects V when using ATC (Auto Tool Changer)

E. Machine selection: Selects model (It is administrator's area. Please do not change.)

Caution! Do not change any other settings

- 1. System operating method 20
- 6 Tap processing 1

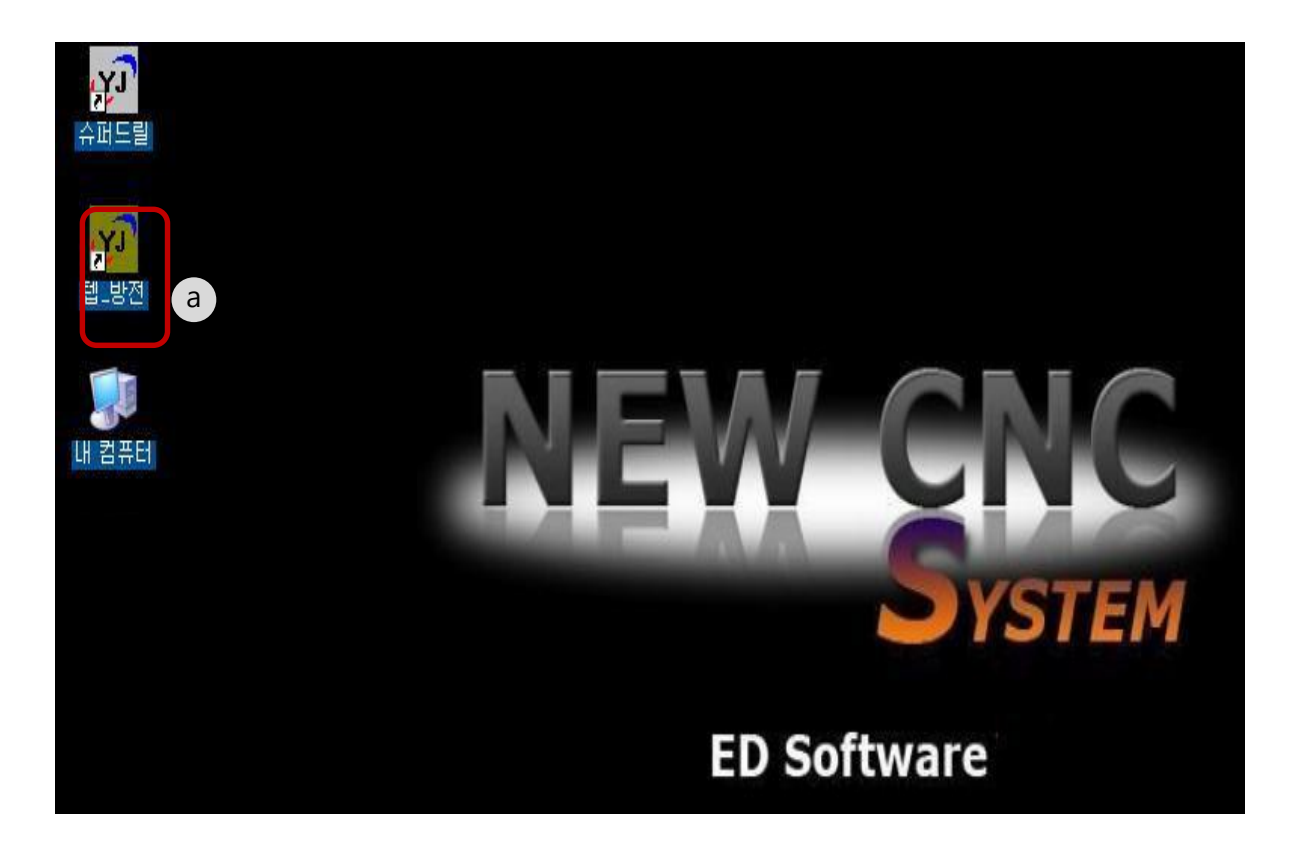

1. After the processing screen is terminated, execute the tap processing program .

- 1. System operating method 21
- 6 Tap processing 2

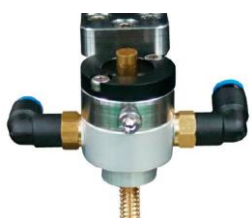

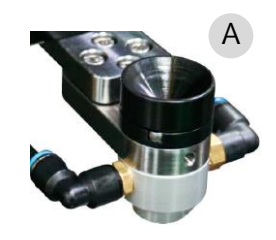

Photo of a mounted discharge tab

Basic view

- 1. Remove A (guide part) as shown in the picture above and mount the discharge tab as in the picture.
- 2. Types of discharge tabs M3, M4, M5, M6, M8, M10, M12
- 3. Click Material (B) and select the discharge tab type (C) in the picture below.

| ■ ED_Software_ver17.0323_TAP 텝방전 [통합버전]                                                                                                    |                                                                                                    |                                                                                                    | _ 2 🛛                                                                                                    |
|----------------------------------------------------------------------------------------------------|----------------------------------------------------------------------------------------------------|----------------------------------------------------------------------------------------------------|----------------------------------------------------------------------------------------------------|
| NC<br>File Open<br>DXF WIRE<br>File Open<br>MODIFY<br>SETTING<br>OPTION<br>A T C<br>S.T POINT<br>ALTERAT.<br>MIRROR<br>X MIR<br>Y MIR<br>C MIR<br>C MI                                                                                                    | EP DATA       X         Material       TAP         © SKD11       S45C         © NAR       T-Smm         © KP4       C U         © BS       T-10mm         © AL       SAVE         © SUS       SAVE         © SUS       Cancel | 11130       E.P. call No.         SKD11       교험 2000         1.3       방전조건 EP/I         0       재절두順 「 區         0       전국도모량         0.14       [음셋]OVER/S         9       VO         8       OF/T         14       IP         6       VG         23       SV         6       CD         5       고알펌프 SPE         0       건국물 A         10       가공물 표면위         7       미온값         400       전국봉사용길         3       지료 표면의         0.0       「 W Return         NC DATA LIST       첫번         Not! Nc Data       Not | B X Y 0.001<br>NO Z 0.000<br>A X 0.000<br>A X 0.000<br>A X 0.001<br>Y 0.001<br>Z 0.001<br>C 0.001<br>0.000<br>Program 1<br>0.001<br>0.000<br>Program 2<br>C 0.001<br>0.000<br>Program 2<br>C 0.001<br>0.000<br>Program 2<br>C 0.001<br>0.000<br>Program 2<br>C 0.001<br>0.000<br>Program 2<br>C 0.001<br>0.000<br>Program 2<br>C 0.001<br>0.000<br>Program 2<br>C 0.001<br>0.000<br>Program 2<br>C 0.001<br>0.000<br>Program 2<br>C 0.001<br>0.000<br>Program 2<br>C 0.001<br>0.000<br>Program 2<br>C 0.001<br>0.000<br>C 0.000<br>Program 2<br>C 0.001<br>0.000<br>Program 2<br>C 0.001<br>0.000<br>Program 2<br>C 0.001<br>0.000<br>Program 2<br>C 0.001<br>0.000<br>Program 2<br>C 0.001<br>0.000<br>Program 2<br>C 0.001<br>0.000<br>Program 2<br>C 0.001<br>0.000<br>Program 2<br>C 0.001<br>0.000<br>Program 2<br>C 0.001<br>0.000<br>Program 2<br>C 0.001<br>0.000<br>Program 2<br>C 0.001<br>0.000<br>C 0.001<br>0.000<br>0.000<br>Program 2<br>C 0.001<br>0.000<br>C 2<br>C 2<br>C 2<br>C 2<br>C 2<br>C 2<br>C 2<br>C 2 |
| $ \begin{array}{c c} Ol \Leftrightarrow SPEED \\ \hline 1000 \text{ mm/min} & JOG & STEP \\ \hline 1000 \text{ mm/min} & JOG & STEP \\ \hline 1000 \text{ sp} 100 \\ \hline SP \times 100 \\ \hline SP \times 100 \\ $ | Message !!<br>-W Axis Limit !<br>미관통홀표시<br>도 R/S<br>W촉 자동제어<br>도 Soft limit<br>에 mm<br>Set TING                                                                                                    | 0.0000 가공물각도AR<br>500 자동이송 SPEED<br>0 MOVE<br>\$7.8 홈<br>1 진행홀<br>1 남은홀<br>월 / 셋팅<br>60 MANUAL<br>START<br>8                                                                                                    | OTAL     Brake       Point     Point       PD_R     DRV       RUN ?     Brake       HGH     STOP       STAFT     STOP                                                                                                    |

- 1. System operating method 22
- 6 Tap processing 3

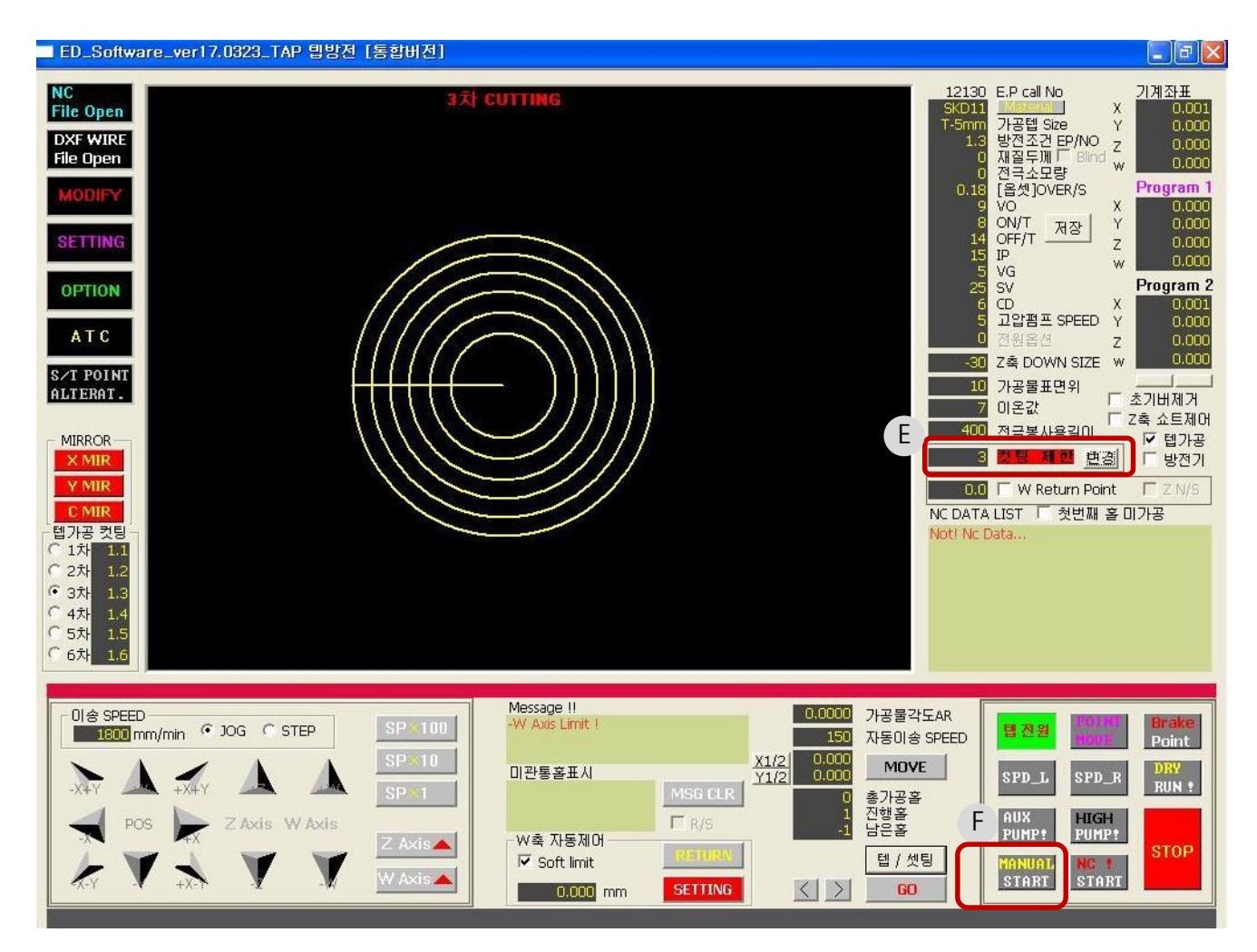

4. Select the number of processing (E) up to 6 sessions with a minimum of 3 sessions.

5. Start processing - Manual Start (F)

- 1. System operating method 23
  - ⑦ S/T POINT ALTERAT

| Software Ver 4.4.1028                                                                                                    |                                                                                     |                                                                                   |                                                                                                    |
|----------------------------------------------------------------------------------------------------|-------------------------------------------------------------------------------------|-----------------------------------------------------------------------------------|----------------------------------------------------------------------------------------------------|
| NC<br>File Open<br>DXF WIRE<br>File Open<br>MODIFY<br>SETTING<br>ST<br>OPTION<br>AT C<br>ST POINT<br>ALTERT<br>MIRCO<br>Y MIR<br>Y MIR<br>Y MIR<br>Y MIR<br>Y MIR<br>Y MIR | C:WProgram Files#EDMHtestN<br>53 54 55<br>57 29 29<br>21 22 29<br>15 15 17<br>5 0 1 | C<br>10<br>24<br>12                                                               | 15070         E-P call No         7月23: 2           30011         川岳水/小屋ネマ         3000           16070         長年2月7月2         3000           27         和雪年期         3000           27         和雪年期         3000           1000         花点公室         3000           1000         花点公室         3000           1000         花点公室         900           1000         花点公室         900           1000         花点公室         900           1000         花点公室         900           1000         花点公室         900           1000         花点公室         900           1000         花点公室         900           1000         日気之気注         900           1000         日気活気         2000           1000         日気活気         2000           1012         11110         1100           1012         11110         1100           1012         11110         1100           1012         11110         1100           1012         11110         1100           1012         1100         1100           1012         1100         1100                                                                                                    |
| KEY BOARD                                                                                                    | SP-100                                                                              | 0.0003 가공물<br>603 자동이                                                             | N13 600 X20 440 M80<br>N14 600 X20 440 M80<br>N15 600 X60 440 M80<br>N15 600 X60 440 M80<br>N17 600 X80 440 M80<br>N19 600 X10 460 M80<br>N20 600 X20 460 M80<br>N20 600 X20 460 M80<br>N21 600 X20 460 M80<br>X21 600 X20 460 M80<br>X21 600 X20 160 M80<br>X21 600 X20 160 M80<br>X20 160 X20 160 M80<br>X20 160 X20 160 M80<br>X20 160 X20 160 M80<br>X20 160 X20 160 M80<br>X20 160 X20 160 M80<br>X20 160 X20 160 M80<br>X20 160 X20 160 X2 |
| MY     A     MY     A       POS     F     Z Acts     W Acts       KY     X     X     Y                                                                                     | SP 10<br>DI관동용표시<br>SP 1<br>Z Axis · · · · · · · · · · · · · · · · · · ·            | X1/2 0 MO<br>Y1/2 0 MO<br>アメ1/2 5 意汁器<br>ア R/S 21 世話家<br>BSURAN<br>n SETTING ズン G | VE SPD_L SPD_R DHY<br>BUX PUMPP Formers<br>PUMPP Formers<br>START START                                                                                                    |

S/T POINT

ALTERAT

rightarrow ex) If starting from Point 21, click 21 and press to convert to the point of origin (1) as below

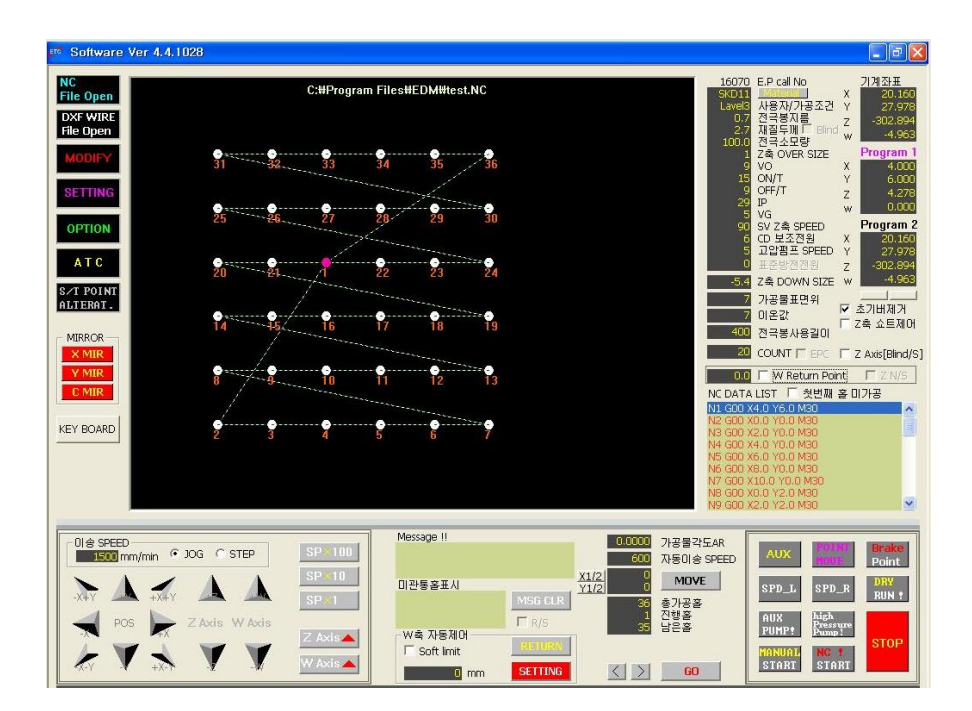

#### (8) MIRROR

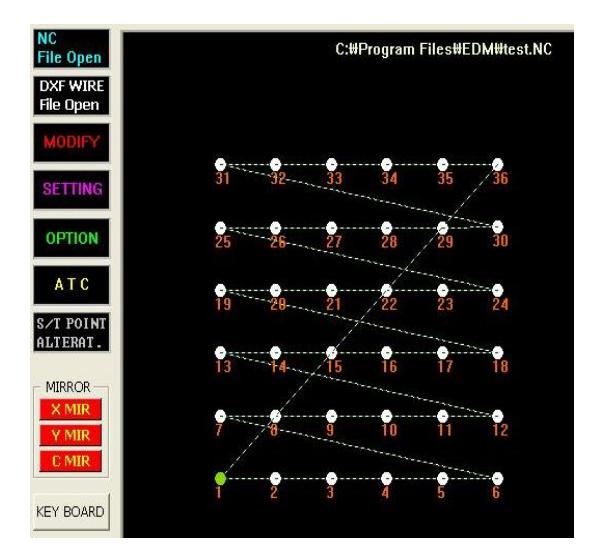

1. Click File Oper to retrieve data

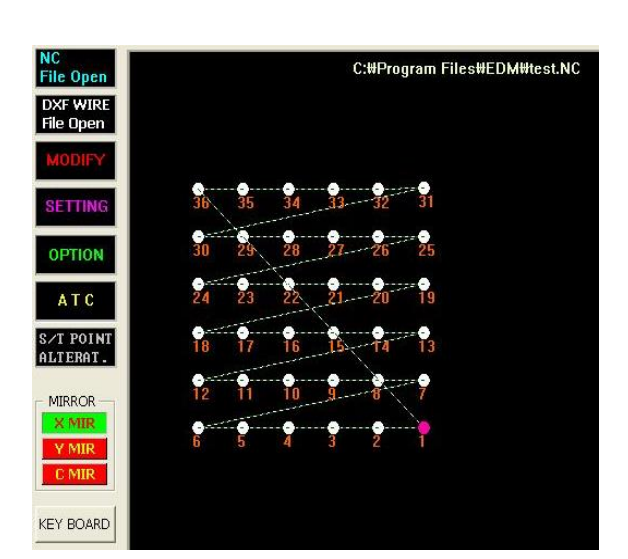

#### 2. X MIR

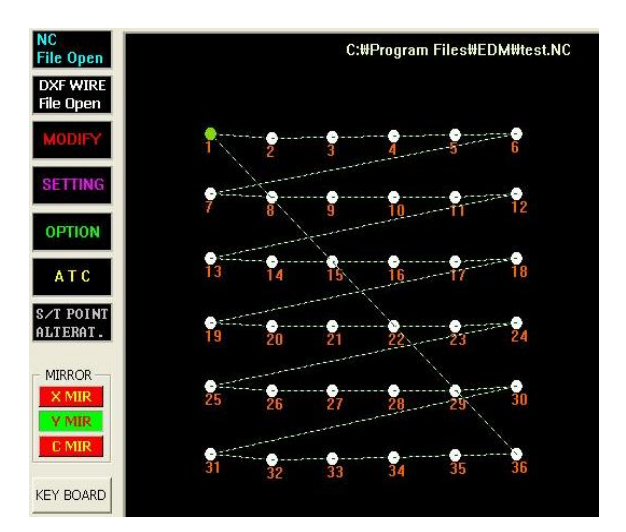

3. Y MIR

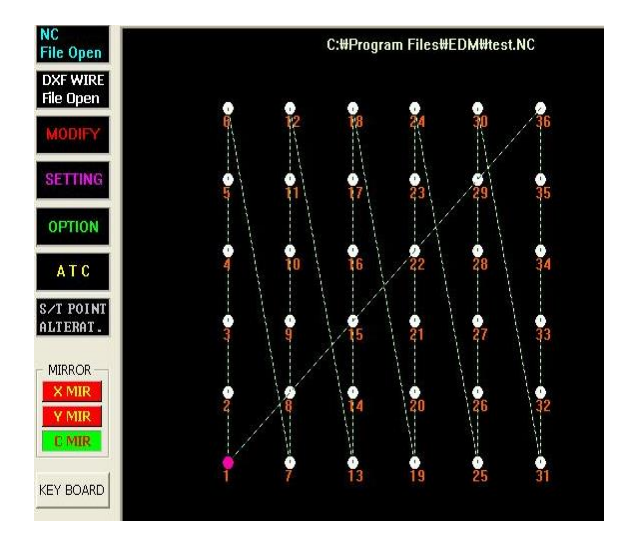

#### 4. C MIR

http://www.coreedm.com

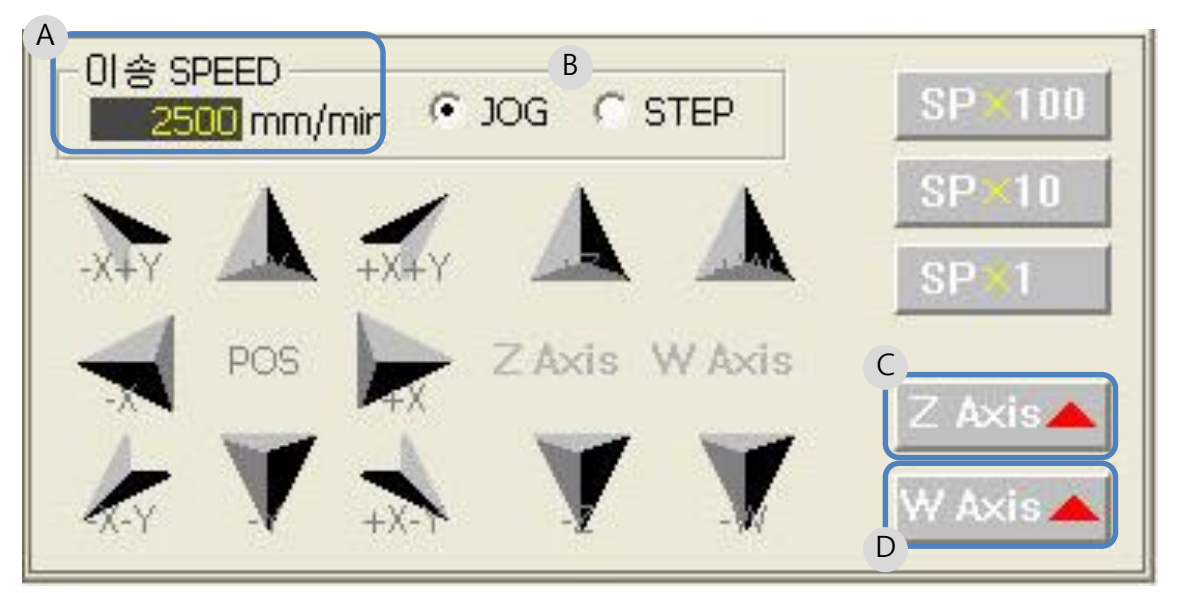

Controls the feed of each axis. Move the mouse pointer and click.

A. JOG SPEED
JOG : Axis moves while pressing switch.
JOG SPEED : Used for changing JOG SPEED
SPEED scope (1 ~ 4500 mm/min)
④ Default setting value
a. SP \* 100 = 2900 mm/min
b. SP \* 10 = 1600 mm/min
c. SP \* 1 = 940 mm/min

B. STEP
① STEP : Each time you press the switch, it moves by the set amount.
② Default setting value
a. SP \* 100 = 0.100 mm
b. SP \* 10 = 0.010 mm
c. SP \* 1 = 0.001 mm

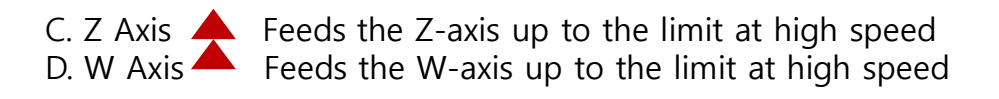

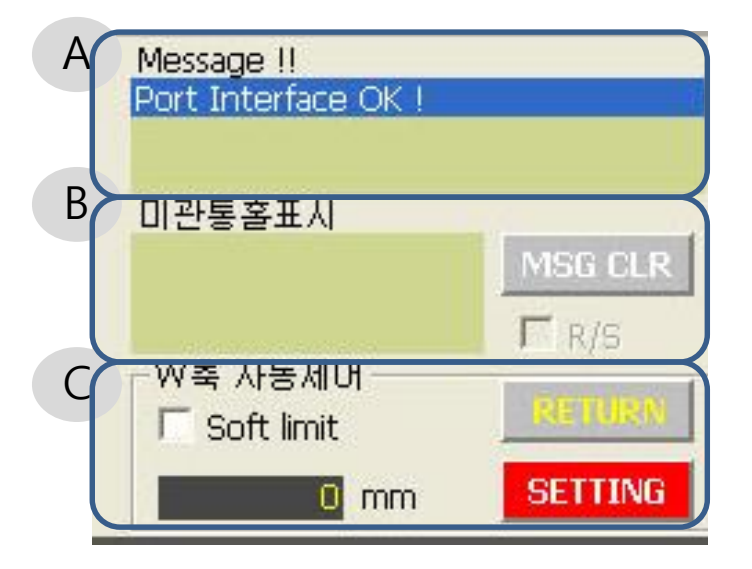

Various error (ERROR) and status indication

- A. Message
- 1 Displays various information.
- B. Displays non-through holes
- ① Displays the block number that is not completely penetrated.
- ② Unprocessed job processing method
- a. Click the block number in the Pierced Box
- b. Click the Start Discharge button.
- ③ MSG CLR: After completing the job, click to delete all.
- C. W-axis automated control
- 1) SETTING: Recalls the current W-axis machine coordinate value.
- ② RETURN: The W-axis feeds to the stored coordinates.
- 3 Soft limit: If V checked, it does not move below the stored value.
- <Caution> After checking the W-axis setting value, please Return.

If V is checked when initial power is ON, the W-axis Down feed will not be performed.

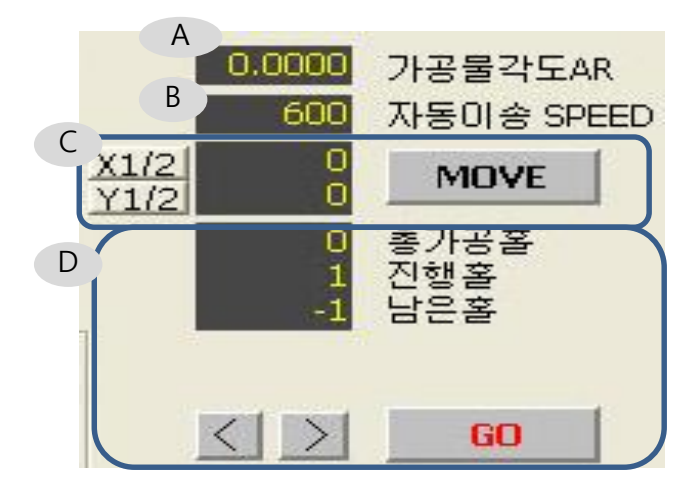

Automatic angle, position shift, processing block information

- A. Workpiece angle AR [Angle]
- 1) Displays the current automatic angle (AR).
- B. Automatic feed SPEED
- (1) Control the X, Y coordinate feed rate.
- (2) Range (1 ~ 4500 mm / min)

<Note> Coordinate feed rate regardless of JOG SPEED.

- C. Coordinate feed
- (1) Enter the X and Y coordinates to feed.
- Click "MOVE".
- <Note> Feed based on the currently active coordinate system
- (3) When clicked,  $\frac{X1/2}{Y1/2}$  the coordinate value will be reduced by half.
- D. Processing Block Information

  Total processing hole: Total number of NC-DATA blocks currently loaded
  Progress hall: current block number of total blocks
  After entering the block number , Click "GO" to move to the specified block.
  Remaining hole: Displays the number of remaining blocks.
  Based on this block, block number changes back and forth one block at a time
- $\langle \rangle$
- (5) Move to the position of this block value.

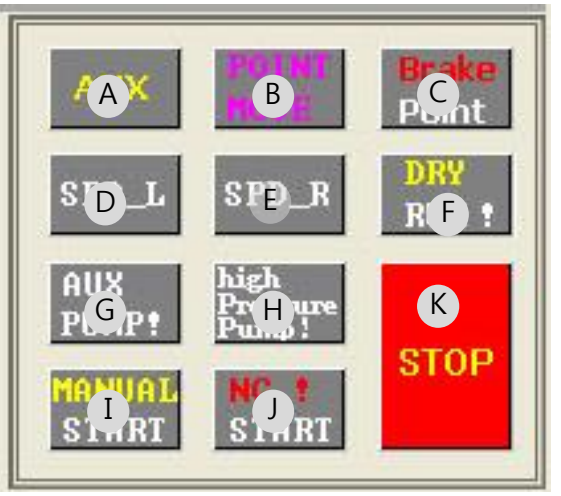

- A. AUX: Option
- B. POINT MOVE: Moves the table forward (Convenient when moving workpieces)
- C. Brake Point: Moves to last machining time in case of power failure
- D. SPD\_L: Spindle reverse (counterclockwise) ON / OFF
- E. SPD\_R: Spindle forward (clockwise) ON / OFF

F. DRY RUN: Discharge operation is not actually performed, and the operation is virtually performed.

- <The X and Y axes actually feed>
- G. AUX\_PUMP: auxiliary pump ON / OFF
- H. High Pressure Pump: High Pressure Pump (inside electrode pipe) ON / OFF
- I. MANUAL\_START: Starts discharging at the current position.

<Reference> When MANUAL\_START, SPD\_R, AUX\_PUMP, and High Pressure Pump are automatically turned on.

J. NC\_START: Discharges processing as NC-DATA.

<Note> When NC\_START, SPD\_R, AUX\_PUMP and High Pressure Pump are automatically turned on.

This block feeds to the coordinates and is discharged.

http://www.coreedm.com

K. STOP: Stops all the work.

![](_page_38_Figure_1.jpeg)

![](_page_38_Figure_2.jpeg)

![](_page_38_Figure_3.jpeg)

#### Remote control use

![](_page_39_Picture_2.jpeg)

Remote control

#### A. STEP\*1

: Feeds 0.001mm when moving axis

B. STEP\*10

: Feeds 0.010mm when moving axis

- C. STEP\*100 : Feeds 0.100mm when moving axis
- D. JOG&\*1 : Feeds 940 mm/min when moving axis
- E. JOG&\*10 : Feeds 1600 mm/min when moving axis

F. JOG&\*100 : Feeds 2900 mm/min when moving axis

G. BUZZER ON : Z axis short control function ON / OFF

Controls the Z axis server with short signal. H. SPD&ON : SPINDLE ON/OFF

- I. Controls the Z-axis.
- J. Controls the W-axis.
- K. Controls the X and Y axes.
- L. Stops all the work.

# 2. Maintenance

> Electronic parts

![](_page_40_Picture_2.jpeg)

Ι

J

- A. X axis drive
- B. Y axis drive
- C. Z axis drive
- D. W axis drive
- E. Interface board (axis motion communication board)
- F. I/O Boards (communication board)
- G. Brake Board (for W axis)
- H. Fuse Glass tube fuse (30mm 5A)
- I. Fuse Glass tube fuse (30mm 6A)
- J. Noise filter (Parts no. )
- K. SSR (Solid State Relay)
- L. SMPS 5Volt (Parts no. NES-15-05)
- M. SMPS 24Volt (Parts no. NES-15-24)
- N. SMPS 24Volt (parts no. NES-350-24)
- O. Noise filter (Parts no.)
- P. Transmission module (PWR4)
- R. Mechanical power magnet
- S. Fuse 16A
- \*\* Lager power for 30A fuse
- T. PWR1
- U. PWR2, PWR3 (for high output)
- V.

## 2. Maintenance

Various fuse replacement

![](_page_41_Figure_2.jpeg)

16A: discharge fuse \* 1 (general use)30A: Discharge fuse \* 1 (for high output)LAMP turns on when discharging fuse is disconnected.

![](_page_41_Figure_4.jpeg)

5A: Monitor, Computer 6A: Machine power

# 2. Maintenance

#### Vertical correction

![](_page_42_Picture_2.jpeg)

Use the bolts in the "B" area to correct the vertical.

- 1) Separate the electrode guide using a butterfly bolt.
- (2) Fix the 6  $^{\varnothing}$  rod to the electrode guide position.
- ③ Place measuring equipment (INDICATOR) on TABLE.
- ④ Adjust the W axis by moving it up and down.
- (5) Perform U-axis correction. (Use only U-bolts.)
- 6 Perform V-axis correction. (Only V-axis bolts are used.)
- ⑦ Check and correct the U axis again.
- (8) Check and correct the V axis again.
- a. Adjust the left and right bolts to correct the U axis.
- b. Adjust the front and rear bolts to correct the V axis.

# Water tank connection diagram

![](_page_43_Picture_1.jpeg)

- A : FP (waste water) IN PUT
- B : ION (ion) OUT PUT
- C: WP (main pump) OUT PUT
- D: FP (waste water) OUT PUT
- E : WP (main pump) IN PUT
- F : SP (Auxiliary pump) IN PUT
- G : Ion sensor
- H : ION (ion) IN PUT
- I : HP(high pressure) main pump INPUT
- J : ION(ion) IN PUT
- K : SP (Auxiliary pump) INPUT
- L : ION (ion) OUT PUT http://www.coreedm.com

# Water Tank Cleaning

![](_page_44_Picture_1.jpeg)

- 1) The figure is assembled pump completed.
- 2) Check the piping once more.
- 3) Remove the Z-axis drill chuck.
- 4) Power on the "Water Pump" Key High pressure pump.
- 5) (A) Loosen the bypass valve counterclockwise.
- 6) Wait for about 20 seconds (until the water flows well from the top).
- 7) Lock the bypass valve clockwise.
- 8) Once all is done, start processing.

X Note) If you need to clean the pump.

- ① There is a lot of noise in the pump.
- 2 Water does not flow from the upper guide part.
- ③ The water pressure suddenly dropped.

※ Note) Please check the oil level once every two months.

Timely filter replacement extends the pump's life.

## Water tank construction diagram

![](_page_45_Picture_1.jpeg)

- A. ION tank
- C. Auxiliary pump
- B. Filter
- D. Main pump (High pressure pump)

E. Reducer

- F. Main motor
- G. Pressure adjustment valve (Discretionary operation prohibited) H. Oil inlet I. Air valve

![](_page_45_Picture_9.jpeg)

1) Unscrew bolts (piston valve) 1 ~ 6 as shown above.

× Note) Vox (27mm) is recommended for use.

2) Loosen the bolt (piston value) and be cautious of loss when disassembling it

# > Pump cleaning method

![](_page_46_Picture_1.jpeg)

1) No. 1 above is a bolt (piston valve)

![](_page_46_Picture_3.jpeg)

2) If you turn the "P" part slightly with a (-) screwdriver, it will be easily separated.

Please pay attention to the direction of parts.

3) Clean the six piston valves thoroughly.

% Caution) When disassembling the parts, please pay special attention to loss and damage

# ➢ Pump cleaning method

![](_page_47_Picture_1.jpeg)

1) The above picture is attached an accessory to piston valves.

2) Assemble piston valves 1~4 sequentially.

3) "5" is a completed piston valve.

![](_page_47_Picture_5.jpeg)

1) Clean the inside of Hole 1~6 thoroughly.

X Caution) When cleaning inside the hole, be careful not to lose the Oring inside.

2) Assemble the assembled bolts (piston valve) in positions 1~6.

### Maintenance

Pump oil check and replacement

![](_page_48_Picture_2.jpeg)

Check and replace pump oil

- 1) Check whether the oil gauge is in the optimal line (LOW~HIGH midpoint)
- $\times$  If the oil check position is below the optimum line, supplement it.
- 2) Refill the oil to the oil check window until 2/3.
- $\times$  Caution) (1) Be sure to stop all operations to execute the oil injection.
- (2) Always use engine oil (for diesel).

#### **Replace Seal and Bearing**

![](_page_49_Picture_1.jpeg)

Remove Spindle Cover
 Remove Connector 2pin, 6pin.
 Remove 3 of screws

![](_page_49_Picture_3.jpeg)

4) Remove EDM cable and WP hose5) Move out nozzle carefully.

![](_page_49_Picture_5.jpeg)

![](_page_49_Picture_6.jpeg)

1) Hold nut by 22mm of spanner, remove screws by 3mm of wrench.

- 2) Remove Timing belt and Timing Pulley.
- 3) Remove 4 of screws by 3mm wrench

![](_page_50_Picture_0.jpeg)

- Remove cover of carbon brush by 5mm wrench
   Remove screw by 5mm wrench
   Remove 4 of screws by 3mm wrench

![](_page_50_Picture_4.jpeg)

![](_page_50_Picture_5.jpeg)

4) Remove the bracket 5) Remove carbon brush and move up with shaft 6) Replace bearing, 7002, 6002DD

#### 11. Frequently Asked Questions

Is the machine strange? Please read the FAQ before inquiring with customer service.

Here is a collection of recurring explanations. Please read them before use.

Thank you.

- 1. Power does not come on.
- ① Make sure that the input power is on (grounding must be checked).
- ② Check the main breaker ON.
- 3 Confirm the full fuse (6A). <See P. 38>
- 2. The computer does not boot up.
- 1) Check the main breaker.
- 3. No water flows.
- ① Check the voltage (AC 220V) PWR1 (CN1 / 1. 4).
- 2 PWR1 board replacement and I/O board <See P. 37>
- ③ If the pump runs but water does not flow
- a. After removing the nitple of the pump, remove air and operate it.
- 4. No workpiece is coming out. There is no high pressure in the pipe.
- ① Make sure the water in the water tank is in the proper position.
- ② Check if high pressure pump motor is working.
- a. When it works
- => See P. 41 for cleaning water tank.
- b. If the motor does not work

=> Replace PWR1

- 5. Hydraulic control does not work.
- ① See P. 41 for cleaning main pump.
- 6. Z axis does not descend.
- ① Is the workpiece in contact with the electrode?
- 2 Check the power status of the Z-axis motor driver. <See Page 41>

- 7. The spindle does not rotate.
- ① Check the SPINDLE timing belt (76XL). <See P. 46>
- ② Check and replace bearings. <See P. 46>
- 8. The electrode rod shakes a lot.
- 1) Is the electrode bent?
- ② Is the SV value of the condition table too high?
- 3 Check and replace bearings. <See P. 46>
- 9. The W-axis does not descend.
- 1) Is the W-axis software limit set?
- 2 Release the W-axis software limit or modify the stored value.

<See P. 32 (W-Axis Control>

Check the W-axis drive power (LAMP)

- Replace I/O BOARD
- 10. X and Y axes do not move.
- ① Check X, Y axis drive power (LAMP)
- 11. The water drops from the head part.
- 1) Please check and replace rubber packing. <See P. 45>
- ② Check and change carbide injection nozzle. <See P. 45>
- 12. Keyboard and mouse do not work.
- ① Check the keyboard mouse connector.
- ② Reboot the computer.
- 13. Discharge voltage does not display.
- 1) Check the fuse. <See P. 38>
- 2 Replace PWR2 board
- 14. Pressing discharge raises the Z-axis.
- ① Check the voltage on the Volt Meter.
- 2 Check spindle leakage.
- ③ Check the fuse. <See P. 38>
- 15. Verticality of processed hole is not achieved.
- ① Is the super guide the same as the electrode?
- ② Check the status of super guide.

Adjust the vertical direction again. <See P. 41>

- 16. Electrode bends during processing.
- ① Check that the SV value of the condition table is not too high.
- ② Check whether water is flowing smoothly from electrode.
- 3 Check spindle carbon brush's condition.
- ④ Check that the workpiece and table are in close contact with each other.
- ⑤ Check discharge cable and table are bound.
- 17. After the workpiece is penetrated, a lot of electrodes descend.
- ① Check the Z-axis's DOWN SIZE value.
- ② Check the Z axis's OVER SIZE value.
- 18. The workpiece does not penetrate.
- ① Check the Z-axis's DOWN SIZE value.
- 2 Check the Z axis's OVER SIZE value.
- 19. Waste water

No filtering works.

- ① Check the filter replacement cycle and status.
- ② Check and clean the filter of the suction line.
- ③ Check the drainage of the waste water suction line (break or leak).
- ④ Check and clean the level sensor.
- (5) Check the operation of the filter pump.
- 20. ION value does not fall.
- ① Replace ion resin.
- ② Check the ion pump's operation.
- ③ Check and clean the ion container.
- ④ Clean and check the ion rod.